PHARMANEX.

# biophotonic scanner

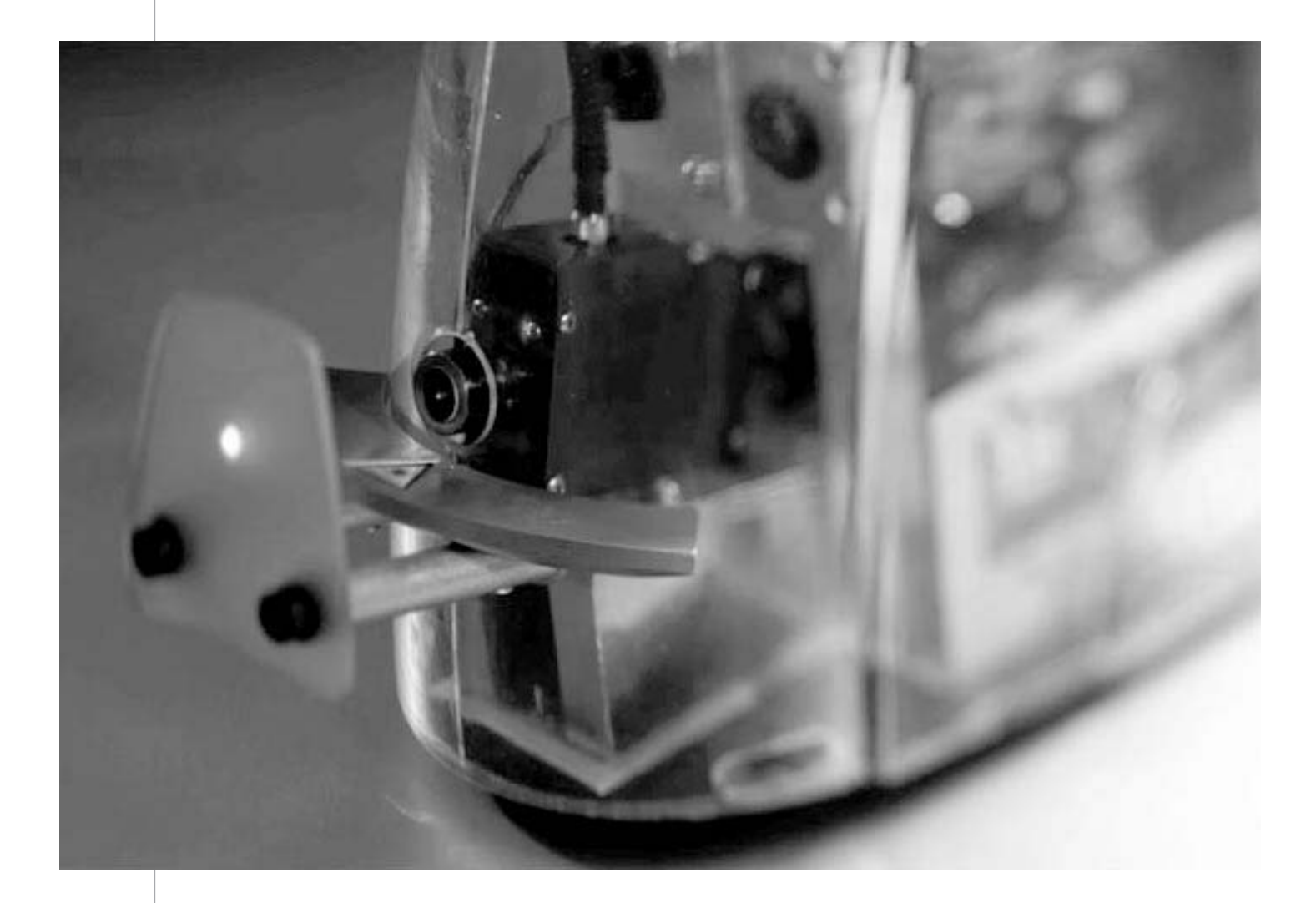

# **USER'S MANUAL**

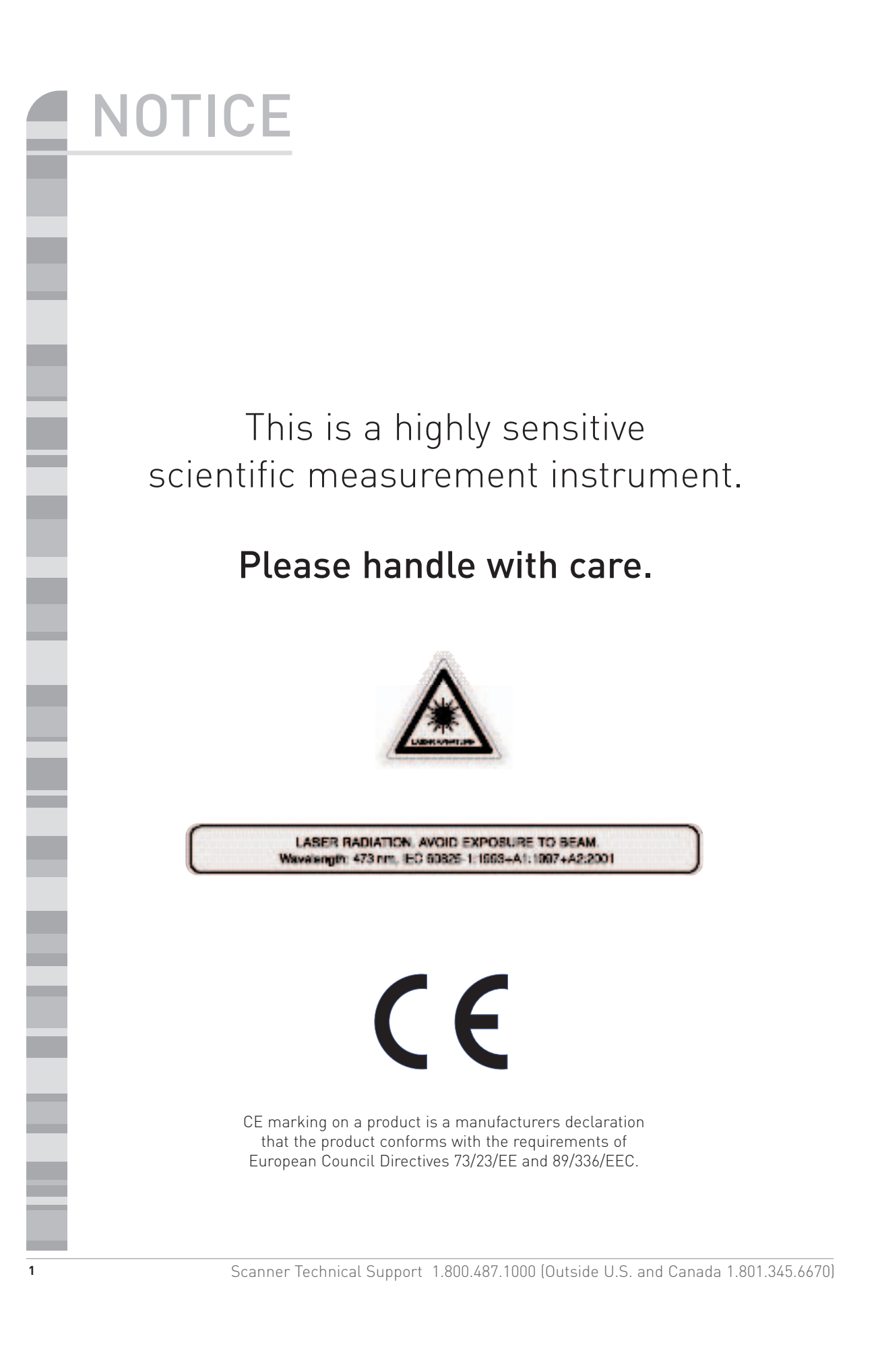

#### 01 :: Warnings

| Electrical Warnings | 3 |
|---------------------|---|
| General Warnings    | 3 |
| Servicing           | 4 |

#### 02 :: Important Scanner Information

| Calibration                        | 5 |
|------------------------------------|---|
| Use and Handling of pCal Standards | 5 |
| Scanner Accuracy and Repeatability | 5 |
| Laser Power Management             | 6 |
| Scanner Temperature Management     | 6 |
| Scanner Lights                     | 7 |
| Traveling with the Scanner         | 8 |

#### 03 :: Scanner Setup

| Equipment List                  | 9  |
|---------------------------------|----|
| Setup Instructions              | 11 |
| Turning on the Laptop           | 13 |
| Setting up the Scanner Software | 13 |

#### 04 :: Performing a Scan

|           | • |    |
|-----------|---|----|
| Scanning. |   | 18 |

#### 05 :: Uploading Scans

| Uploading Scanner Data       | 21 |
|------------------------------|----|
| Viewing Scanner Data Reports | 22 |
| Support                      | 23 |
| Shutting Down the Scanner    | 24 |

#### 06 :: Important Scanner Tips

| <b>T</b> · |      | 0 / |
|------------|------|-----|
| Linc       |      |     |
| 1105       | <br> |     |
|            |      |     |

#### 07 :: Bar Code Reader Configuration

Instructions ......27

#### 08 :: Troubleshooting/FAQ

| Troubleshooting                  | 28 |
|----------------------------------|----|
| Frequently Asked Questions (FAQ) | 32 |
| General Specifications           | 33 |

#### Scanner Technical Support Options

Scanner Email: Comments or Questions ...... scanner@pharmanex.com Support Website and Live Chat. ..... http://distsupport.custhelp.com Scanner Technical Support (U.S. and Canada) ... 1.800.487.1000

# Warnings

# **Electrical Warnings**

Warning: To reduce the risk of fire or electric shock, do not expose the Scanner to rain or moisture.

**Caution:** To reduce the risk of electric shock, do not remove cover or bottom. No user serviceable parts inside. Refer servicing to qualified Scanner Technical Support at 1.800.487.1000 (U.S./Canada only).

FCC Regulations state that unauthorized changes or modifications to this equipment may void the user's authority to operate it.

In addition to the careful attention devoted to quality standards in the manufacturing of the Scanner, safety is a major factor in the design of every product.

A grounding type power plug (two blades and a round peg) will fit only into a grounding type receptacle with matching openings. This is a safety feature. Do not defeat it. If you need an extension cord, use only a grounding type extension cord.

Do not overload wall outlets or extension cords as this can result in a risk of fire or electric shock.

Ventilation slots and openings in the Scanner cover are provided for ventilation to ensure reliable operation of the Scanner and to protect it from overheating. These openings must not be blocked or covered. Do not block by placing the product on a bed, sofa, rug, or other similar surface. This product should never be placed near or over a radiator, a heat register, or any other heat source.

**Water and Moisture**—Do not use the Scanner near water. For example, do not use near a bathtub, wash bowl, kitchen sink, laundry tub, in a wet basement, or near a swimming pool and the like.

## General Warnings

WARNING, LASER, Avoid Direct Eye Exposure!

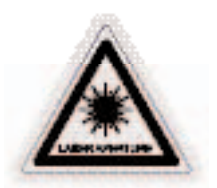

LASER RADIATION, AVOID EXPOSURE TO BEAM. Wavalength: 473 nm, EC 50825-1:1505+A1:1007+A2:2001

LASER RADIATION

AVOID EYE EXPOSURE TO BEAM

Under no circumstances should the laser shield be removed, modified, or circumvented. Do not attempt to remove the outer cover of the Scanner. Doing so will create a significant eye hazard. If there is any damage to the shield or outer cover, immediately turn off the Scanner and return it to Pharmanex.

This laser will be a potential eye hazard if viewed directly. Never point the laser beam at a person. Never look directly into the laser beam. Never look directly into mirror-like (specular) reflections of the laser beam. Do not wear any objects on your hands or wrists, such as watches or jewelry, that may cause specular reflection. Do not insert anything with a flat, smooth surface into the path of the laser beam as this will cause harmful specular reflections, which if viewed, can cause permanent eye damage.

- :: Servicing of the Scanner is NOT to be performed by the user or any other third parties. If there are any problems, contact the support line first. If needed, return the complete Scanner and laptop to Pharmanex. Pharmanex will then send the Scanner to the manufacturer for any servicing.
- :: **Caution:** Adhere to the instructions specified herein to avoid any harm to either you or the equipment. Inappropriate use of controls, adjustments, or performance of procedures other than those specified herein may result in hazardous exposure.
- :: Neither the laptop nor the Scanner should ever be opened or disassembled. The base plate of the cover is sealed to protect against tampering. DO NOT ATTEMPT TO REMOVE OR TAMPER WITH THE SEAL. The Scanner warranty is void if the seal has been tampered with in any way, if the bottom plate has been removed, or if there is evidence of attempts to remove the seal. **NOTE:** Not only will the warranty be void, but the Scan Operator will be held responsible for the full cost of the Scanner (e.g., \$10,000 USD).
- :: The Scanner has been set up to work only with the computer to which it is "assigned." The Scanner must never be plugged into another computer. This will render the Scanner inoperable.
- :: As in the note above, the same applies to laptops. Laptops from another Scanner should never be used.
- :: If it becomes necessary to return the system to Pharmanex, both the laptop and the Scanner must be sent together.

## Servicing

Do not attempt to service the Scanner yourself. Opening or removing covers may expose you to dangerous voltage or other hazards and will damage the laser and void all warranties. Refer all servicing to Scanner Technical Support at 1.800.487.1000 (U.S./Canada only).

Conditions requiring service—unplug the Scanner from the wall outlet and call Scanner Technical Support at 1.800.487.1000 (U.S./Canada only) when and if any of the following occur:

- a. The power supply cord or plug is damaged.
- b. Liquid has been spilled on, or objects have fallen on or into the product.
- c. The product has been exposed to rain or water.

d. The product does not operate normally when following the operating instructions. Adjust only those controls that are covered by the operating instructions. Improper adjustment of other controls may result in damage and will often require extensive work by a qualified technician to restore the product to its normal operation.

e. The product has been dropped or the cover has been damaged.

f. The product exhibits a distinct change in performance, such as the inability to perform basic functions.

# Important Scanner Information

The Pharmanex® BioPhotonic Scanner is an instrument that measures carotenoid levels in the skin. The Pharmanex® BioPhotonic Scanner is not intended to be used for medical purposes. It is not a medical device or diagnostic tool of any kind and is not intended to diagnose, treat, mitigate, cure, or prevent any disease or condition, or affect the structure or function of any part of the body.

# Calibration

02

All precision scientific instruments require calibration. Most are calibrated daily and some are calibrated before each measurement.

The BioPhotonic Scanner requires calibration before each scan session. The Scan Operator is coached through the calibration procedure by the software on the laptop.

The calibration method utilizes a series of standards created from a silicone-based polymer. These calibration standards are called pCal for "Polymer Based Calibration." The pCal system is used to make adjustments to the Scanner on a day to day basis and consists of four calibration standards labeled blue, yellow, red, and white. Scanner measurements of these standards are used to establish the daily calibration parameters.

After powering up the equipment, the software requires a 30-minute warm-up or equilibration time prior to beginning the calibration process. It would be wise for the Scan Operator to begin setting up the equipment at least one hour before the first scan is scheduled and as early as two hours in advance if the equipment will be brought inside from a hot (greater than 85–100°F/29.4–37.8°C) or cold (lower than 50–65°F/10–18.3°C) environment.

**NOTE:** Any time the Scanner is unplugged (i.e. the power is turned off) it MUST be recalibrated.

# Use and Handling of pCal Standards

- 1. The pCal standards come in four tubes designated blue, yellow, red, and white.
- 2. Follow these instructions to remove the standards for use:
  - a. Thoroughly clean and dry your hands.
  - b. Clean the glass probe window with glass cleaner and a soft lint free tissue (both before and after the calibration process).
  - c. Uncap the lid.
  - d. With your left hand grip the base of the lid (under the nozzle). Turn the stick clockwise slowly with your right hand to begin dispensing a small amount.

**NOTE:** Air may be present inside the tube. If so, several turns of the stick will be required before the pCal standard will begin dispensing (e.g. come out of the nozzle).

e. Once enough pCal standard has been dispensed, stop turning the stick immediately and back it off by turning counter clockwise a quarter turn to release the built up pressure within the tube. NOTE: If the pressure is not removed, the pCal standard may continue to dispense, causing waste.

3. The pCal standards are to be used only with the pCal cap. This cap fits over the laser probe and forms a well in the center of the probe window. The bottom of the well is the glass from the laser probe, and the sides are created from the hole in the cap. Filling this well with the calibration standard ensures you have placed the correct amount accurately.

- 4. When dispensing the pCal standard for calibration, use only enough pCal standard to completely fill the well. Any less may cause an inaccurate calibration reading while more simply wastes pCal standard (too much pCal standard will not negatively affect the measurement).
- 5. Do not store these tubes in extreme temperatures (e.g. less than 50°F, or greater than 100°F).
- 6. Each tube contains enough material for 40-60 calibration sessions.
- 7. The calibration material is extremely expensive so great care should be taken to not waste any of the material. Do not use an unnecessarily large amount during the calibration procedure.
- 8. There is a clear section near the top of the pCal standard stick designed to notify the user that the stick is running out and a new set needs to be ordered.
- 9. The pCal standard has a "shelf life" of one year. The expiration date (month/year) is stamped on the bottom of each pCal standard tube.
- 10. To avoid mixing up the pCal standards, namely red and blue, place each standard on the corresponding cap. If you are not sure which standard is which, throw them out and start over with a fresh sample

# Scanner Accuracy and Repeatability

It is normal to have slight variations in the Skin Carotenoid Score due to several factors. First, skin carotenoids vary slightly depending on the exact location on the palm of the hand being scanned. Also, dietary changes, dietary supplementation, sun exposure, percent body fat, and tobacco use causes more long-term changes in skin carotenoids that can result in a different score.

There are variations in all measurements. The Skin Carotenoid Score, which reflects the amount of carotenoids in human skin, is a difficult measurement. The carotenoid response to the laser light on the skin has an intensity of about 1/10,000th of the total light intensity coming from the illuminated spot on the skin. To return an accurate Skin Carotenoid Score value the Scanner hardware and software must pick out the 0.01% percent carotenoid signal from the other 99.99% of the light, and accurately measure the carotenoid Raman response.

Because of the nature of the Skin Carotenoid Score measurement, there are several additional sources of variation in the measurement beyond those mentioned above. Some examples of these variations are the following: non-uniform distribution of carotenoids in the skin, fluorescent properties of the skin, thickness differences due to calluses, scarring, or crease-lines, incorrect positioning of the hand, operation of the Scanner outside the approved temperature range, and any movement of the hand during scanning.

What this means in practical terms:

- :: A statistical analysis has been performed for Skin Carotenoid Score measurements on the same subject over multiple properly calibrated and functioning BioPhotonic Scanners. It has been determined that consecutive measurements on multiple Scanners (for a given individual) will fall within one shade of each other 85% of the time.
- :: Regular measurement of an individual over time will clearly show changes (or constancy) in their Skin Carotenoid Score consistent with their eating habits and use of LifePak.®

# Laser Power Management

Operation of the laser in the BioPhotonic Scanner is controlled by a microprocessor that determines the laser power output and the laser operating mode. The laser power must be precisely controlled because the intensity of the carotenoid signal is directly proportional to the laser power. The intensity of the laser output is monitored by a sensor; the signal from the sensor is fed continuously to the microprocessor. The microprocessor sets the laser operating parameters to ensure the power output is stable within a very narrow operating range.

The red indicator light on the front of the Scanner (above the laser probe) indicates the laser microprocessor is in a self diagnostics mode. Scanning cannot be initiated when the red light is on. If it comes on during a scan, the results will not be correct. The diagnostic mode will occur more frequently with a new or seldom-used Scanner than with one that is fully conditioned by frequent use. The software will automatically detect this "red light" condition and notify the Scan Operator. Scanning can continue once the red light turns off.

# Scanner Temperature Management

The BioPhotonic Scanner is a very sensitive piece of equipment; therefore, it is necessary to control the environment it is exposed to in both operational and non-operational conditions.

The operating conditions for the Scanner are as follows: :: Temperature=70 to 75°F (21 to 24°C) :: Humidity=10 to 70 percent relative humidity

The Scanner must be set up and calibrated under the conditions in which it will be used. When a Scanner has been stored at a temperature different than the operating conditions above (such as in a car overnight), at least one hour additional start-up time is needed to permit the Scanner to equilibrate in the operating environment before setup and calibration.

Non-operating environmental limits for the Scanner are the following: :: Temperature=cannot be greater than 85–100°F/29.4–37.8°C or lower than 50–65°F/10–18.3°C

**NOTE:** These limits include short and long-term storage, as well as transportation. If the Scanner is exposed to temperatures outside this range it may be permanently damaged.

The Scanner must be protected from environmental extremes such as cold, dust, shock, poorly controlled power sources, and general mishandling. It should be treated as you would treat the highest quality video camera.

The Scanner comes equipped with a USB thermometer (see Parts List on p. 10 for picture). This is a USB device that must be present for the Scanner to operate. It will record the exact temperature and humidity during each scan. Please pay close attention to the proper operating temperature listed above. The software will closely monitor the temperature. This USB thermometer will display the temperature along the bottom for the user software. Scan Operators will be evaluated for temperature compliance.

# Scanner Lights

The light on the back of the Scanner above the serial port is an indication of laptop/Scanner communication. Yellow indicates data is being passed, and red indicates the Scanner is free to take commands from the laptop. Please note that this light on the back of the Scanner will normally be red, but will change to yellow during scans indicating the laptop and Scanner are passing data back and forth.

There are two laser status lights located on the top, front of the Scanner. The yellow light indicates the laser beam is being emitted. If the yellow light is not on, verify that the Scanner is plugged in, the key is turned to the horizontal position, and the safety interlock plug is fully inserted.

The red light indicates the status of the laser's microprocessor (see Laser Management for more details). The red light will always come on for approximately 10 minutes when the Scanner is first powered up and the laser key is turned to the on position. The software will wait until the red light goes off. The red light can also come on at any time if the laser senses that it needs to be "re-tuned." If this occurs prior to a scan, then the software will wait until it turns off before proceeding. If the red light comes on during a scan the results will be ignored, the software will wait until the red light turns off, and the scan will be repeated.

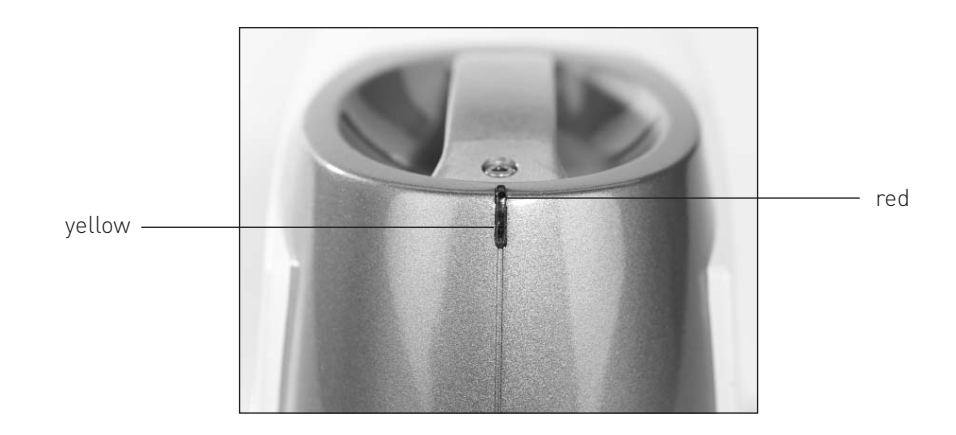

The red light may stay on for a few minutes, or up to two hours. During this time, scans will not be possible AND it is important that the power remain on to allow the Scanner to finish the reset. If the Scanner is turned off, the reset will be repeated when the Scanner is next turned on. If the Scanner does not reset successfully and the red light stays on for more than two hours, contact customer support at 1.800.487.1000 (U.S./Canada only).

**Ready State:** Blue laser is emitting from the front, yellow light is on, and red light is off. **Not Ready State:** Blue laser is emitting from the front, yellow light is on, and red light is on.

## Traveling with the Scanner

- :: Only travel with the Scanner in the provided custom case.
- :: Do NOT leave the Scanner in a car or in a hot or cold climate.
- :: When the Scanner is transported by air, it should be brought along as carry-on luggage. This minimizes any temperature fluctuations, as well as the added shock and jarring associated with checked baggage. Remember that the Scanner is an extremely sensitive scientific device and should always be treated as such.

# 03 Scanner Setup

# Equipment List

A complete system consists of two major components—a laptop personal computer and the Scanner. Together they comprise the Pharmanex® BioPhotonic Scanner.

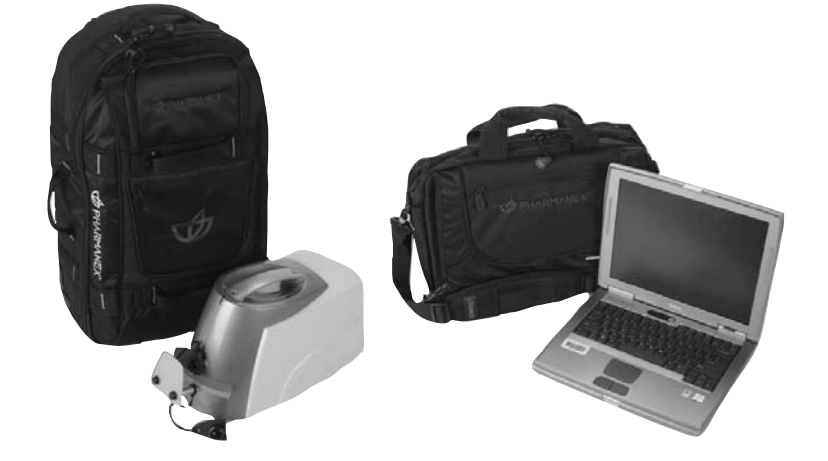

After unpacking the BioPhotonic Scanner, you should confirm that you have everything listed below.

# Parts List

- A. Scanner
- B. Laptop
- C. USB Thermometer
- D. Power Converter for laptop
- E. Laptop Power Cord (plugs into Power Converter)
- F. Scanner Power Cord (black)
- G. Data Serial Cable RS-232c to connect the Scanner to the laptop (gray)
- H. Two Scanner Keys (one is a spare)
- I. Safety Interlock Plug (1/8" stereo plug)
- J. Dark Scan Lens Cap (tethered to Scanner)
- K. pCal Standards (white, blue, red, and yellow)
- L. pCal Cap (cap with small hole in the center that is tethered to Scanner)
- M. Telephone Cable (RJ-11) to connect the laptop to a phone jack (for uploads)
- N. Bar Code Reader
- 0. pCal Standards Pouch

**Attention:** Scanner calibration instructions are subject to change. Please follow the calibration instructions on the laptop.

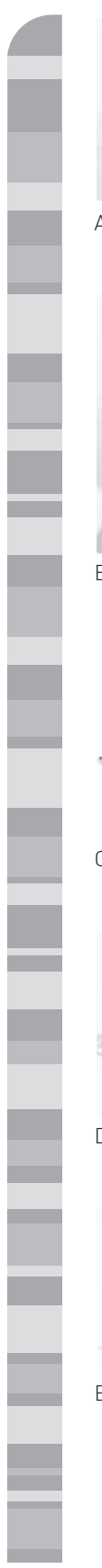

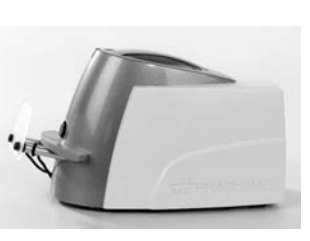

A. Scanner

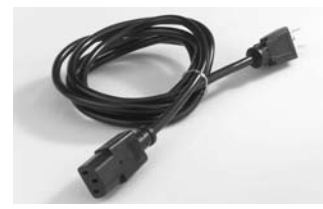

F. Scanner Power Cord

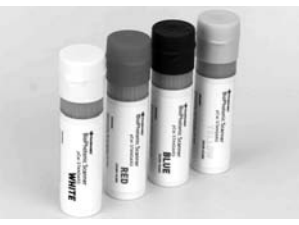

K. pCal Standards

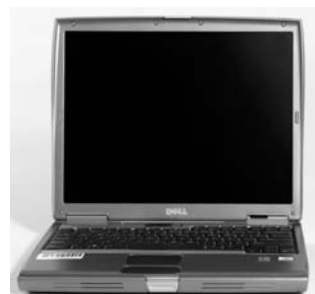

B. Laptop

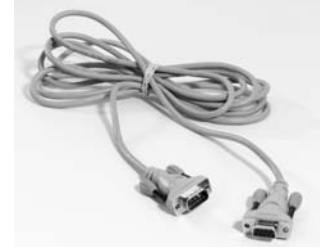

G. Data Serial Cable

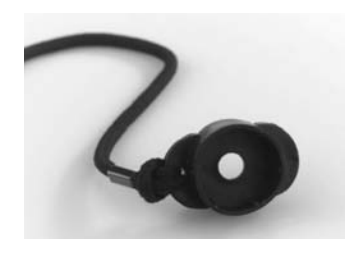

L. pCal Cap

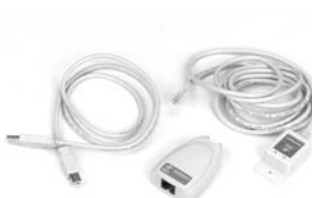

C. USB Thermometer

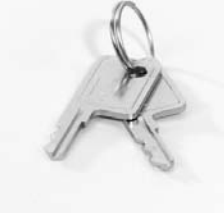

H. Two Scanner Keys

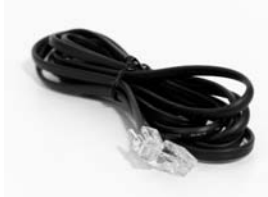

M. Telephone Cable (for uploads)

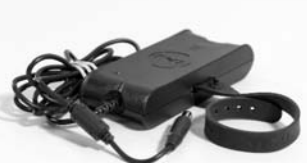

D. Power Converter for Laptop

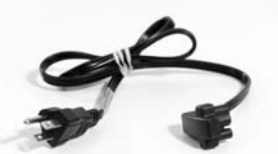

E. Power Cord for Laptop

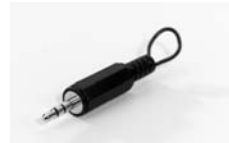

I. Safety Interlock Plug

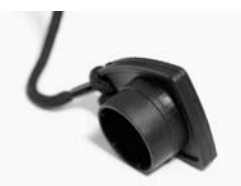

J. Dark Scan Lens Cap

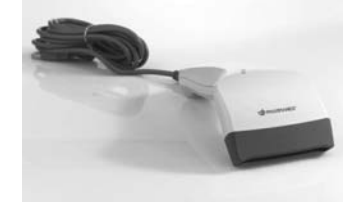

N. Bar Code Reader

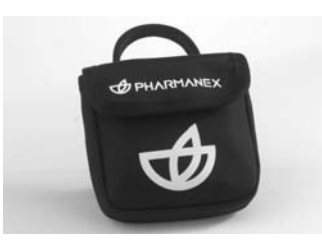

0. pCal Standards Pouch

# Setup Instructions

**1.** Plug one end of the Scanner power cord into the back of the Scanner and plug the other end into an electrical outlet.

**2.** Connect one end of the gray data serial cable to the back of the Scanner and connect the other end to the back of the laptop.

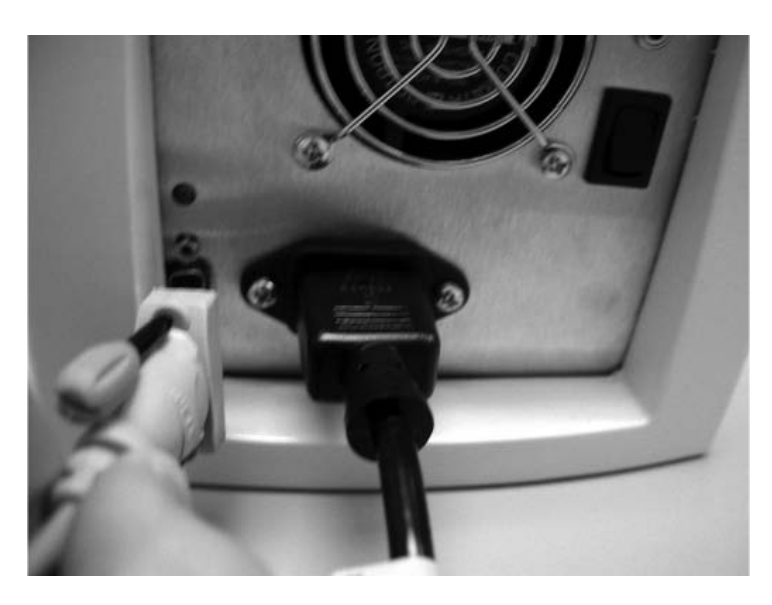

**3.** Connect the temperature/humidity USB thermometer to the USB connection on the laptop.

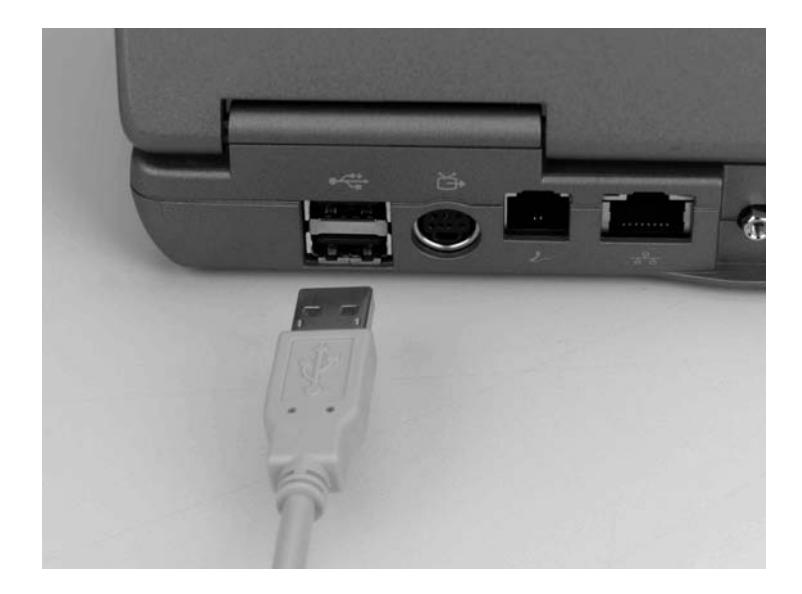

**NOTE:** The USB thermometer comes in two segments—a USB adapter, and the USB thermometer itself. First, connect the USB thermometer to the USB adapter. Then plug the USB adapter into the laptop.

4. Insert the safety interlock plug into the hole below the keyhole.

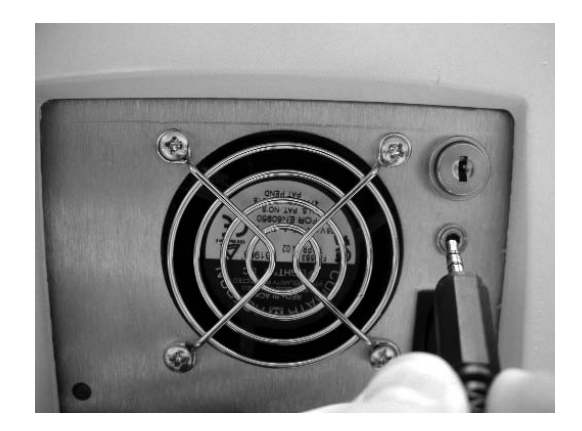

**5.** Insert the key into the keyhole.

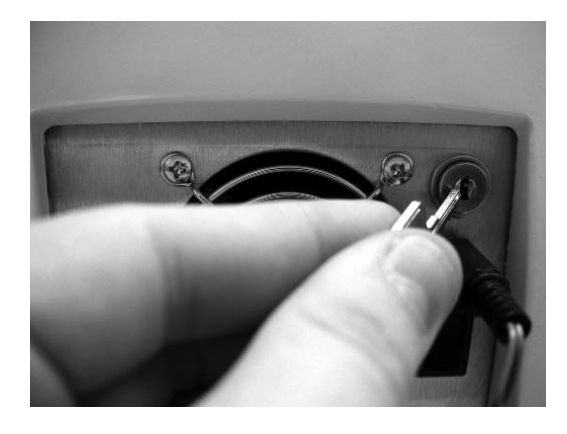

**6.** Flip the black power rocker switch so that the top portion is pressed in. This will turn on the main power of the Scanner and you should hear the cooling fan turn on.

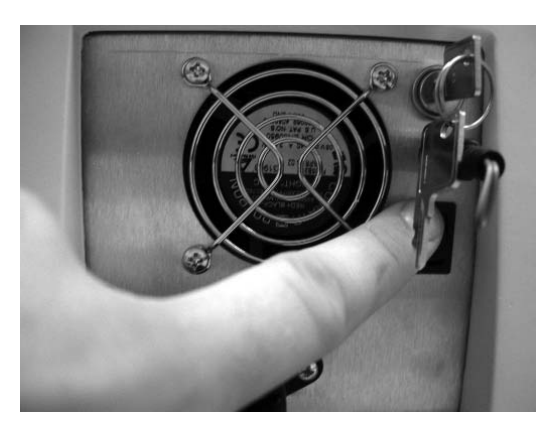

7. Turn the key clockwise 90 degrees to the right (to the horizontal position).

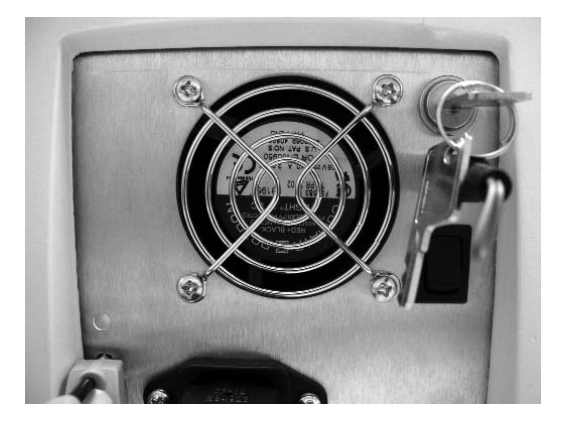

**NOTE:** The Scanner is now turned on. There is a required Scanner warm-up and calibration process before scanning can actually begin.

# Turning on the Laptop

- **1.** Plug laptop power cord into power converter.
- 2. Plug power converter into laptop and plug power cord into an electrical outlet.
- **3.** Press the power button on the laptop.
- 4. When the login prompt comes up, two icons will appear. Click on the Scan Operator icon.
- 5. The Pharmanex<sup>®</sup> BioPhotonic Scanner software will automatically load.

# Setting Up the Scanner Software

### Warm-Up and Calibration Process

The calibration process ensures you are accurately reading carotenoid antioxidant levels in living tissue for every scan session. Please allow more than the approximate times shown below for the Scanner warm-up and calibration process. Please plan your meetings accordingly. Also, please allow time for the Scanner unit to acclimate to a given venue before turning it on.

Warm-up and calibration consist of the following steps (approximate time):

- :: Warm-Up (30 minutes)
- :: Dark Scan (one minute)
- :: White pCal (one minute)
- :: Blue pCal (30 seconds)
- :: Red pCal (30 seconds)
- :: Blue pCal (30 seconds)
- :: Red pCal (30 seconds)
- :: Blue pCal (30 seconds)
- :: Red pCal (30 seconds)
- :: Yellow pCal (three minutes)
- :: Operator Scan (three minutes)

This process will need to be repeated if any of the following occur:

- :: Scanner or laptop is powered off
- :: If you exit the Pharmanex $^{\mbox{\tiny (B)}}$  BioPhotonic Scanner software
- :: If you end a scan session by clicking Exit Scan Session

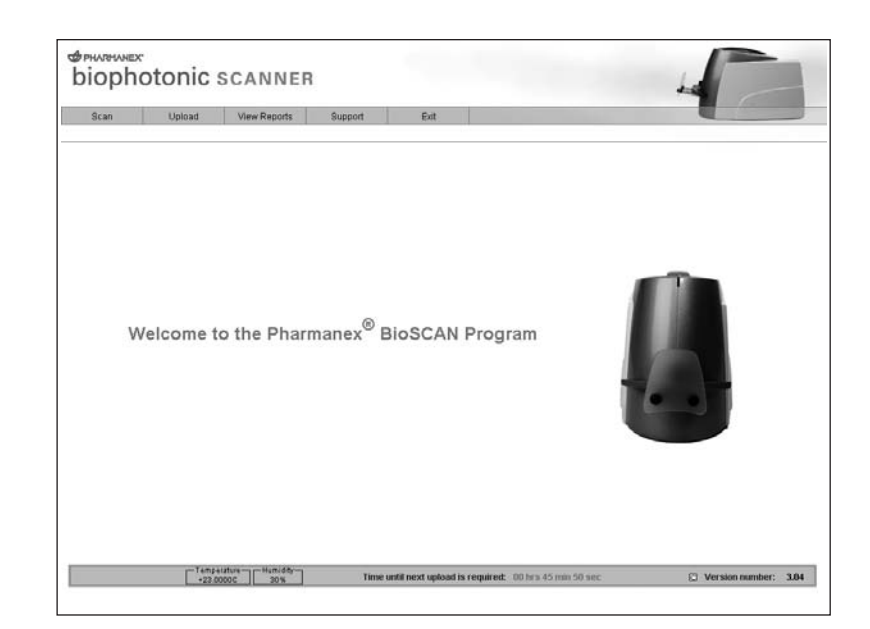

**1.** Click Scan (upper left corner) to begin the warm-up and calibration setup process.

|                      | opiona.                             | View Reports                                   | Support                               | Exit                 |          |         |  |
|----------------------|-------------------------------------|------------------------------------------------|---------------------------------------|----------------------|----------|---------|--|
| can Session          | Warm up                             | Calibration                                    | Inform                                | nation               | Scanning | Results |  |
|                      |                                     |                                                |                                       |                      |          |         |  |
| Scan 9               | Session                             |                                                |                                       |                      |          |         |  |
| The Phan<br>about 30 | maneor® BioPhoto<br>minutes. A comp | unic Scanner needs to<br>suter pop-up window a | warm up. This v<br>nd sound will info | nill take<br>orm you |          |         |  |
| when wa              | rm up is complete                   | N.                                             |                                       | No. Oak              |          |         |  |
| "Start Wa            | armup Process" I                    | autton below to begin                          | anner iens and c<br>warm up,          | BCR UIB              |          | 1 12 1  |  |
| Ph                   |                                     |                                                |                                       |                      | 10       | 2       |  |
| Start                | varmup Proce                        | 55                                             |                                       |                      | 9        | •       |  |
| Please cl            | lick the "Back" bu                  | atton to return to the                         |                                       |                      | A B      | 7 5 54  |  |
| Welcome              | Page.                               |                                                |                                       |                      |          |         |  |
| Back                 |                                     |                                                |                                       |                      |          |         |  |
|                      |                                     |                                                |                                       |                      |          |         |  |
|                      |                                     |                                                |                                       |                      |          |         |  |
|                      |                                     |                                                |                                       |                      |          |         |  |
|                      |                                     |                                                |                                       |                      |          |         |  |

**NOTE:** The timer on the bottom of the screen displays the remaining time available until your next upload. The version number indicates the current software version you are running (software upgrades occur when you upload your scan information). Please note that you cannot upload and scan at the same time.

2. The Scanner must warm-up before each scan session. Click Warm Up to begin the process.

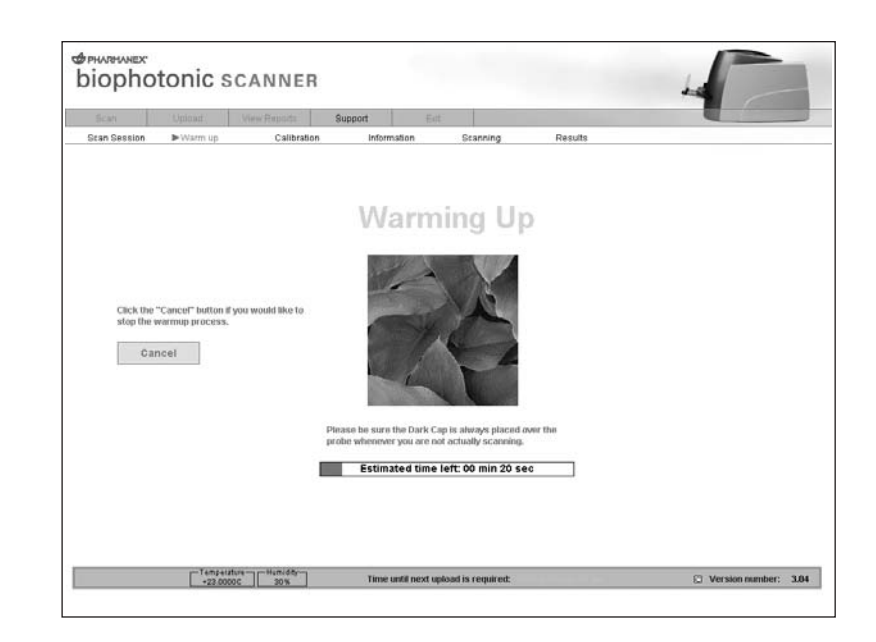

**3.** The Scanner warm-up takes 30 minutes. A progress bar will continually indicate where you are in the warming up process. The software will notify you when the warm-up is complete.

**NOTE:** IF THE WARM-UP PROCESS NEEDS TO BE TERMINATED, CLICK CANCEL TO ABORT THE WARM-UP.

| Scan            | Upioar (                                      | View Reports                                      | upport Ed   | ¢        |                 |        |
|-----------------|-----------------------------------------------|---------------------------------------------------|-------------|----------|-----------------|--------|
| ican Session    | Warm up                                       | ► Calibration                                     | Information | Scanning | Results         |        |
| Calibr          | ation Proces                                  | s                                                 |             |          |                 | Cancel |
| Plea<br>scar    | se complete the in<br>nner will be calibrat   | structions shown below.<br>red.                   | Your        |          |                 |        |
| [ <sup>ca</sup> | Ibration Steps                                | AN                                                |             |          | Illustration #1 |        |
| 1               |                                               | AN<br>BLUE STANDARD SCAN                          |             |          | A               |        |
| [               | VELLOW 8                                      | RED STANDARD SCAN<br>STANDARD SCAN                |             | (        |                 |        |
| Ple             | rase place the DAR<br>hs, and click 'OK' to i | Instructions<br>K SCAN CAP over the sca<br>begin. | oner        |          |                 |        |
|                 |                                               | Ok                                                |             |          |                 |        |
| _               |                                               |                                                   |             |          |                 |        |

**4.** Once warm-up is complete, the software system displays the Calibration Process welcome page. Select Start Calibration Process to continue.

.

| an Session | Warm up                                     | Calibration                                      | Information     | Scanning | Resuts          |                 |
|------------|---------------------------------------------|--------------------------------------------------|-----------------|----------|-----------------|-----------------|
| Calibra    | tion Proces                                 | 5                                                |                 |          |                 | Cancel          |
| Pleas      | se complete the ins<br>ner will be calibrat | structions shown below.<br>ed.                   | Your            |          |                 |                 |
| [Cal       | bration Steps                               |                                                  |                 |          | likestration #1 | Illustration #2 |
| E          | DARKSC                                      | 01                                               |                 |          |                 |                 |
| 6          |                                             | AN                                               |                 | V        |                 | 1000            |
|            | YELLOWS                                     | ED STANDARD SCAN                                 |                 |          | 1               | C . C           |
|            |                                             |                                                  |                 |          |                 | 1º              |
| Pte        | ase place the calib<br>I use the puty from  | ration cap on the scanner<br>the RED STANDARD ST | riene<br>CH: es |          | 11-             |                 |
| shi        | wn in the Hustratio                         | ns. Click "OK" to begin se                       | anning.         |          | RED pCal S      | STANDARD        |
|            |                                             | Ok                                               |                 |          |                 |                 |

**5.** Calibration—The software will walk you through the process of scanning the dark cap, and the four pCal standards (white, blue, red, and yellow). Follow the on-screen instructions carefully. This procedure sets the calibration parameters for the entire scan session.

During the calibration process you will be prompted to enter a lot number for the blue, red and yellow pCal standards. The lot number is located on the bottom of every pCal Standard. Each lot number includes three characters (Format: # letter #) and is located above the expiration date. It is critical that you enter the correct lot number of each pCal standard that you are using during the calibration process to achieve an accurate calibration. Do not enter the expiration date. You will only be prompted to enter each pCal standard (blue, red and yellow) lot number once per calibration.

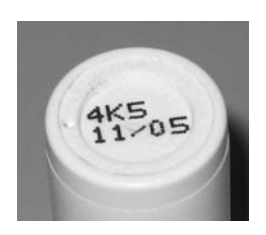

**Caution:** Inattention to detail during the calibration process can lead to inaccurate scoring until next recalibration. See Section 2, "Use and Handling of pCal Standards," for details on pCal standards usage.

| Scan.           | Uphnait.                                     | Vere Reports                                     | Support E    | a -      |         |        |
|-----------------|----------------------------------------------|--------------------------------------------------|--------------|----------|---------|--------|
| can Session     | Warm up                                      | ► Calibration                                    | Information  | Scanning | Results |        |
| Calibr          | ation Proces                                 | 5                                                |              |          |         | Cancel |
| Plea            | se complete the ins<br>mer will be calibrat  | dructions shown belo<br>ed.                      | w. Your      |          |         |        |
| [ <sup>Ca</sup> | ilbration Steps                              |                                                  |              |          |         |        |
|                 | DARK SCA<br>WHITE SCA                        | IN<br>AN                                         |              |          |         |        |
|                 |                                              | ILUE STANDARD SCA<br>RED STANDARD SCA            | 94<br>94     |          |         |        |
|                 | M TELLOW'S                                   | Instructions                                     |              |          |         |        |
| Yo              | u have completed th<br>ck "OK" to continue t | e calibration process.<br>5 the Operator Scan pr | Please<br>ge |          |         |        |
|                 | 1                                            | Ok                                               |              |          |         |        |

**6.** When the calibration scans are complete, the screen is refreshed with a notice to the Scan Operator that the Scanner is calibrated. At this point, an operator scan is required.

| Scan Session  |                                                 |                                                        |                                           | 211.     |         |        |
|---------------|-------------------------------------------------|--------------------------------------------------------|-------------------------------------------|----------|---------|--------|
|               | Warm up                                         | Calibration                                            | Information                               | Scanning | Results |        |
|               |                                                 |                                                        |                                           |          |         |        |
| Oper          | ator Scan                                       |                                                        |                                           |          |         | Cancel |
|               |                                                 |                                                        |                                           | _        |         |        |
| Plea          | ase register as a new<br>rw. If you do not have | w scan operator by filling<br>a registered distributor | out the information<br>ID, please enter a |          |         |        |
| uniq<br>birth | ue number that you<br>iday). You will be pro    | will remember (such as<br>ompted for this number       | the "mmddyy" of your<br>during all future |          |         |        |
| Can           | Diret Name                                      |                                                        |                                           |          |         |        |
|               | Last Name                                       |                                                        |                                           |          |         |        |
|               | Distributor ID                                  |                                                        |                                           |          |         |        |
|               |                                                 |                                                        | Create                                    |          |         |        |
|               |                                                 |                                                        |                                           |          |         |        |
|               |                                                 |                                                        |                                           |          |         |        |
|               |                                                 |                                                        |                                           |          |         |        |
|               |                                                 |                                                        |                                           |          |         |        |

7. Operator Scan—The final step in the calibration process is scanning the operator's own hand. At this screen you will enter your first and last name, and distributor ID. Remove the pCal cap, and discard all pCal standards. Position your hand on the laser lens as directed, and select OK to begin the operator scan process.

**NOTE:** The operator scan will take approximately three minutes. The results are not displayed, but are used for checking internal quality control.

| Scan Upload View Rep                                                                                       | nita Bappott Edt                                                                                                    |                                                                    |
|----------------------------------------------------------------------------------------------------|----------------------------------------------------------------------------------------------------|--------------------------------------------------------------------|
| Stan Session 🤉 🕨 🖉 🦉                                                                                       | alibration Information Scanning Results                                                                                                    |                                                                    |
| Operator Scan                                                                                              |                                                                                                    | Cancel                                                             |
| Instructions                                                                                               | How To Scan                                                                                                    |                                                                    |
| Scan Oprafildr, please place your hand in<br>most of the scanned lead, then dick"OVC to<br>begin scanning. | Follow these easy steps to administer a successful scarc<br>Make sure the appropriate part of the hand is pressed directly<br>Make sure that there is no laser light visible between the hand<br>Make sure the hand remains over the lens for the entire duration | on the lens (see illustration)<br>and the scame<br>on of the scame |
| Scan Operator                                                                                              |                                                                                                    |                                                                    |
| First Name                                                                                                 | 1                                                                                                    |                                                                    |
|                                                                                                    |                                                                                                    |                                                                    |
| Tampatalana                                                                                                | dam.                                                                                                    |                                                                    |

# Performing a Scan

## Scanning

04

Setting up the Scanner is now complete. You are now ready to begin scanning.

**1**. A certificate number must be entered before every scan. Take the BioPhotonic Scan Certificate from the scannee and type the certificate number in the provided field. If the number entered is valid, the screen will refresh with additional fields.

**NOTE:** The certificate number can also be entered with a bar code reader.

# NOTE: DO NOT press Exit Scan Session unless you are sure you want to exit. WARNING: Exiting a scan session will require that you repeat the calibration process. Only exit a scan session if you are done scanning.

**NOTE**: You can recalibrate the unit at any time. The Recalibrate option is found on the same screen in which you enter the scan certificate number. By selecting Recalibrate, you will perform the entire calibration procedure. The total time to recalibrate is about 30 minutes. We recommend that you recalibrate the Scanner every four to five hours, especially if the room temperature changes dramatically (+/- 4 degrees from when you last calibrated the Scanner), or if you think there was an operator error during the previous calibration.

|                       | Upicad                           | View Reports             | Support Ed                      | ¢ i                    |                        |                   |
|-----------------------|----------------------------------|--------------------------|---------------------------------|------------------------|------------------------|-------------------|
| can Session           | Warm up                          | Calibration              | <ul> <li>Information</li> </ul> | Stanning               | Results                |                   |
| Enter                 | Information                      |                          |                                 |                        |                        |                   |
|                       |                                  | Clear                    |                                 |                        |                        | Exit Scan Session |
| "Scanee's             | s First Name                     |                          | " Scanee's I                    | Postal Code            |                        | Recalibrate       |
| "Scanee's             | s Last Name                      |                          | * Email Add                     | ress                   | ]                      |                   |
| Scanee I<br>(Please i | D Number<br>include dashes if en | dering a given SSN or Ta | Dan't h                         | iave:Don't want to pro | vide an e-mail address |                   |
|                       |                                  |                          |                                 |                        |                        |                   |
| Contin                | nue                              |                          |                                 |                        |                        |                   |

2. Fill in all of the required fields indicated by \* (an asterisk) and then click Continue.

**NOTE:** The demographic information will remain confidential and may be used in future studies of carotenoid antioxidant consumption. Click Clear to remove the contents in each of the fields.

**NOTE:** The demographic information can be filled out during a scan. Completion of all fields is required. A "No Answer" is acceptable, but "No Answer" must be selected from the drop-down menu.

| Stan Session                                                     | Warm up | Calibration               | Inform                                                                                | stion > Beanning                                                                                                    | Re                                                     | isults                                                               |                      |        |
|------------------------------------------------------------------|---------|---------------------------|---------------------------------------------------------------------------------------|----------------------------------------------------------------------------------------------------|--------------------------------------------------------|----------------------------------------------------------------------|----------------------|--------|
| Scanning                                                         |         |                           |                                                                                       |                                                                                                    |                                                        |                                                                      | 0                    | Cancel |
| manu<br>Piease follow the in<br>nght, then cick "Ok<br>scanning. | K       | +160  <br>+ Follow  <br>+ | o scan<br>withese easy site<br>Make sure the a<br>Make sure that t<br>Make sure the h | ps to administer a succe<br>ppropriate part of the has<br>here is no lasse flight visit<br>and remains over the ler | ssful scan:<br>Ind is pressed dia<br>table between the | racBy on the lens (use<br>band and the scame<br>duration of the scan | e illustration)<br>e |        |

**3.** Ask the scannee to place his or her hand on the Scanner with the skin completely against the probe. No light should escape.

**NOTE**: The position of the probe on the hand is critical for accurate results. The location on the hand where the scan should occur is defined using the "heart line" as a reference position. The laser lens is placed so that the outside edge of the probe is just touching the line.

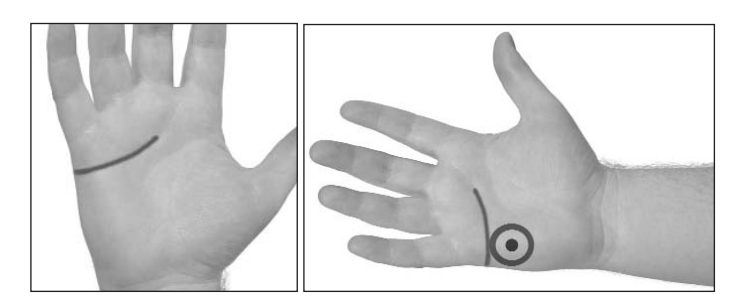

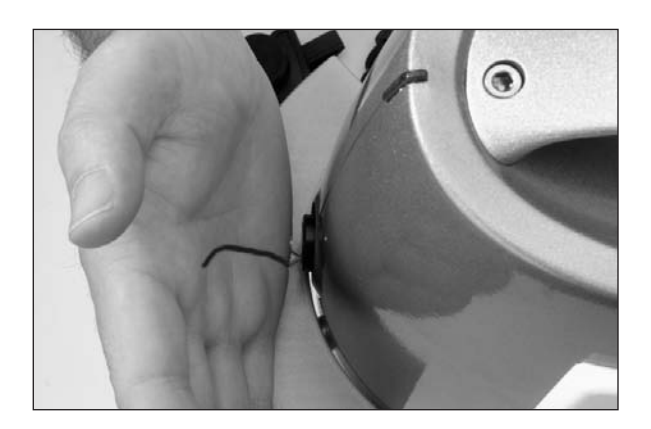

4. Once the scannee's hand is in place, click the SCAN button.

**5.** The scan will take approximately three minutes, during which time you may complete the demographic section.

| Stan Session                                                                                                    | Warm up    | Calibration                                                                                  | Information            | <ul> <li>Scan</li> </ul> | ning         | Results                                           |       |  |
|----------------------------------------------------------------------------------------------------|------------|----------------------------------------------------------------------------------------------|------------------------|--------------------------|--------------|---------------------------------------------------|-------|--|
| Scanning                                                                                                    | structions | Please take                                                                                  | e à môment to fill out | the required             | demographic  | s information                                     | Cance |  |
| Congratulations! You have completed<br>the scanning process. Please make<br>sure that you have completed the<br>demographics information and click<br>"OR" to see your results<br>OR |            | pleted<br>lake * Gender<br>* Birth da<br>flick * Birth da<br>* Ethnicity<br>Height<br>Weight | te                     | •<br>•                   |              | Metric selection:     English Standard     Metric |       |  |
|                                                                                                    |            | * LifePak                                                                                    | ® usage                |                          | * Additional | supplement usage                                  |       |  |
|                                                                                                    |            |                                                                                              |                        | •                        |              | •                                                 |       |  |
|                                                                                                    |            | * Daily fru                                                                                  | it.vegetable consum    | ption                    | * Tobacco u  | sage                                              |       |  |
|                                                                                                    |            |                                                                                              |                        | -                        | 1            | *                                                 |       |  |
|                                                                                                    |            | * Indicate                                                                                   | s a required field     |                          |              |                                                   |       |  |

**6.** When the scan is complete, the scannee's Carotenoid Antioxidant Score is displayed within the appropriate color range. Please write down the scannee's number and click Scan Another to scan the next person.

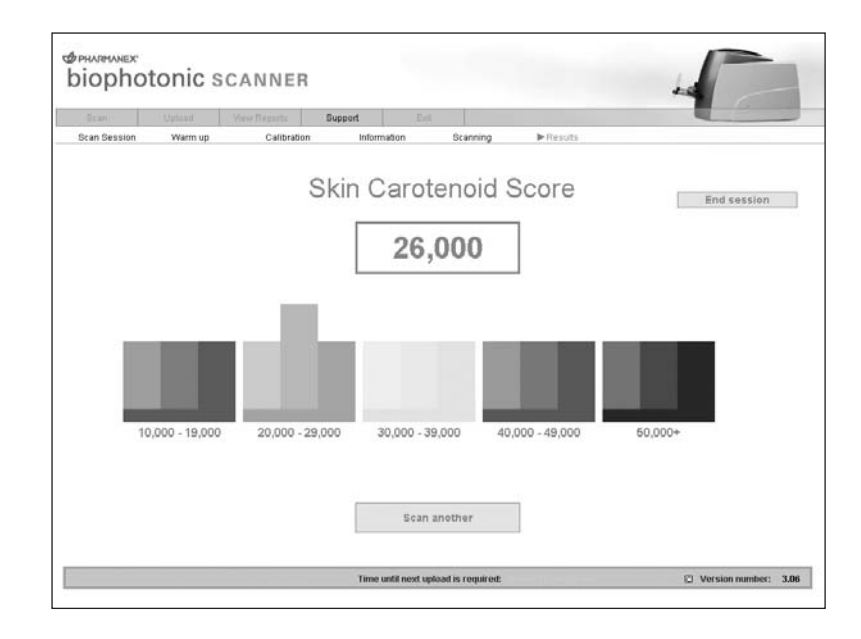

**7**. You repeat steps 1–6 for each individual being scanned. Selecting End Session will take you back to the main software page.

**NOTE:** Leaving the scan area of the software will prevent any further scanning until the next time you calibrate.

# Uploading Scans

# Uploading

The uploading process is necessary to ensure each Scanner is up to date, efficient, and contains the latest software available. A user can initiate an upload by simply selecting the Upload button within the upload section of the software. Provided that the Scanner is connected to an analog phone line, the laptop will connect to a server and begin uploading all the scans performed since the last upload. The server then checks a database of Scanner accounts and authorizes the Scanner for more scan time based on the information it receives from the account database. Once the Scanner receives more scan time, it proceeds to check if updated software is available on the server. If it is, the new software is downloaded and installed automatically. If no new software is present, the process continues by resetting the laptop system clock to coincide with the server's clock. The upload process then ends by closing the dial-up connection and returning the user back to the software.

# Laptop Association

Each laptop and each Scanner cannot function properly independent of each other. The laptop software depends on the scan unit for a continuous flow of information in order to properly instruct the user through the calibration and scanning process. Likewise, the scan unit must have a continuous flow of information from the software in order to know how to proceed through the scanning process. Information flow between the Scanner and laptop includes specific data such as detailed parameters that cannot change over time in order to ensure accurate results. The need to keep each Scanner connected to the same laptop prevents each laptop from being used with more than one Scanner and likewise with the scan unit. In a process called "mating," the laptop software is built to detect the serial number of the Scanner it is mated with. If the serial number is incorrect, the laptop shows the user an error stating the wrong Scanner or laptop is connected.

# Uploading Scanner Data

Uploads must be completed within 72 hours from the last scan. The timer on the bottom of the Pharmanex® BioPhotonic Scanner software indicates how much time you have before your next upload is required. Pharmanex will not be able to process Scanner data until you perform an upload.

**NOTE:** Failure to upload within 72 hours will result in the Scanner being disabled. Please perform the following steps to upload data to obtain another 72 hours.

|                                                        | - Statistic                                               | View Reports                                                                  | Subbout                                        | Ext |                                                                  |                           |
|--------------------------------------------------------|-----------------------------------------------------------|-------------------------------------------------------------------------------|------------------------------------------------|-----|------------------------------------------------------------------|---------------------------|
| Upload                                                 | Your Scans                                                |                                                                               |                                                |     |                                                                  |                           |
| You will nee<br>refresh you                            | d to perform an u<br>r scan time.                         | pload as directed by th                                                       | e software to                                  |     |                                                                  |                           |
| Your laptop<br>mäy take si<br>updates, Pio<br>process, | must be connect<br>weral minutes sir<br>rase do not disco | ed to a telephone jack.<br>ice we also check for i<br>nnect your laptop durin | This procedure<br>iew software<br>g the upload |     | 10100001<br>10100001<br>1010000<br>1010000<br>1010000<br>1010000 | Jpload                    |
| Note: You m                                            | ust be connected                                          | I to a phone line                                                             |                                                |     | 00000000                                                         | 0000101110000001          |
| Please uplo                                            | ad your scans by                                          | clicking the "Upload N                                                        | w" button below.                               |     |                                                                  | CALL PROPERTY AND INCOME. |
| Uple                                                   | ad Now                                                    |                                                                               |                                                |     |                                                                  |                           |
|                                                        |                                                           |                                                                               |                                                |     |                                                                  |                           |
|                                                        |                                                           |                                                                               |                                                |     |                                                                  | and the second second     |
|                                                        |                                                           |                                                                               |                                                |     |                                                                  |                           |
|                                                        |                                                           |                                                                               |                                                |     |                                                                  |                           |
|                                                        |                                                           |                                                                               |                                                |     |                                                                  |                           |

**1.** Connect the laptop to an analog phone line. If you are unsure as to whether the line is analog or not, check with the phone company or the owner of the line.

**2.** Add any dialing prefixes that may be needed to dial out on your line (many hotels require you dial nine before dialing out).

**NOTE:** The upload phone number is preloaded. The default phone number is toll free. If for any reason the toll free number is unavailable, the operator may select the alternate phone number. **NOTE:** The alternate phone number is NOT a toll free phone number and is set up to dial the server directly (in the United States). The operator will be responsible for all charges for this international call.

3. Click Upload Now.

**4.** The Pharmanex<sup>®</sup> BioPhotonic Scanner software will now dial out and connect to the Pharmanex corporate servers. This process may take several minutes.

**5**. All scan records and calibration information will be uploaded to the Pharmanex corporate servers.

**6.** If upgrades are available for your system software, they will automatically be downloaded and installed on your laptop. The software may ask you to reboot your computer at this time.

# Viewing Scanner Data Reports

Along the top toolbar of the program you will see the View Reports option. By selecting this option, you will be able to view Scanner session information from your previous scans. This status report will aid the scan operator.

**NOTE:** You should save hard copies of each certificate. The report will contain the following: :: Date of upload

- :: All scan certificate numbers uploaded (ordered by date scanned)
- :: Corresponding date of scan
- :: Type of scan (initial or subsequent)

This page only records the uploads you have performed since obtaining the laptop. If, for some reason, you send your laptop back to the company and you receive a new one, you will not be able to see old upload data.

|                                       |                               | View Reports                             | Support                                                                                        | Exit                                                                                         |                                                                   |        |  |
|---------------------------------------|-------------------------------|------------------------------------------|------------------------------------------------------------------------------------------------|----------------------------------------------------------------------------------------------|-------------------------------------------------------------------|--------|--|
| View F                                | Reports                       |                                          |                                                                                                |                                                                                              |                                                                   |        |  |
| Select the                            | desired dates an              | d click the Search but                   | ton.                                                                                           |                                                                                              |                                                                   |        |  |
|                                       | From:                         | 11/17/04                                 | To: 11/17/04                                                                                   |                                                                                              | Search                                                            |        |  |
|                                       |                               |                                          |                                                                                                |                                                                                              |                                                                   |        |  |
|                                       |                               |                                          |                                                                                                |                                                                                              |                                                                   |        |  |
|                                       |                               |                                          |                                                                                                |                                                                                              |                                                                   |        |  |
|                                       |                               |                                          |                                                                                                |                                                                                              |                                                                   |        |  |
| Current<br>Record                     | t scans within th<br>Number   | e date range that ha                     | er Scan D                                                                                      | uploaded<br>ate                                                                              | Scan Type                                                         | 2      |  |
| Current<br>Record<br>1<br>2           | t scans within th<br>Number   | e date range that ha<br>Certificate Numb | er Scan D<br>Nov 17,<br>Nov 17,                                                                | uploaded<br>ate<br>2004 11 31 1<br>2004 11 33 1                                              | Scan Type<br>7 Initial                                            | 5      |  |
| Current<br>Record<br>1<br>2<br>3      | t scans within th<br>Number   | e date range that ha<br>Certificate Numb | er Scan D<br>Nov 17,<br>Nov 17,<br>Nov 17,<br>Nov 17,<br>Nov 17,                               | uploaded<br>ate<br>2004 11 31 1<br>2004 11 33<br>2004 11 35<br>2004 11 35                    | Scan Type<br>7 Initial<br>57 Initial<br>37 Initial<br>37 Initial  | 5<br>2 |  |
| Current<br>Record<br>1<br>2<br>3<br>4 | t scans within th<br>Number   | e date range that ha<br>Certificate Numb | ave not yet been u<br>ver Scan D<br>Nov 17,<br>Nov 17,<br>Nov 17,<br>Nov 17,                   | uploaded<br>ate<br>2004 11 31 1<br>2004 11 33<br>2004 11 35<br>2004 11 37 1                  | Scan Type<br>7 Initial<br>7 Initial<br>37 Initial<br>33 Initial   |        |  |
| Current<br>Record<br>1<br>2<br>3<br>4 | t scans within th<br>Number   | e date range that ha                     | ave not yet been i<br>scan D<br>Nov 17,<br>Nov 17,<br>Nov 17,<br>Nov 17,                       | aploaded<br>ate<br>2004 11 31 1<br>2004 11 33<br>2004 11 35<br>2004 11 37 1                  | Scan Type<br>77 Initial<br>57 Initial<br>37 Initial<br>33 Initial |        |  |
| Current<br>Record<br>1<br>2<br>3<br>4 | t scans within th<br>I Number | e date range that ha<br>Certificate Numb | ave not yet been i<br>ber Scan D<br>Nov 17,<br>Nov 17,<br>Nov 17,                              | aploaded<br>ate<br>2004 11 31<br>2004 11 33<br>2004 11 35<br>2004 11 37                      | Scan Type<br>07initial<br>57initial<br>37initial<br>33initial     |        |  |
| Current<br>Record<br>1<br>2<br>3<br>4 | t scans within th<br>Number   | e date range that ha<br>Certificate Numb | ave not yet been i<br>ber Scan D:<br>Nov 17,<br>Nov 17,<br>Nov 17,                             | uploaded<br>ate<br>2004 11 31:<br>2004 11:35:<br>2004 11:35:<br>2004 11:37 1                 | Scan Type<br>77initial<br>57initial<br>37initial<br>33initial     |        |  |
| Current<br>Record<br>1<br>2<br>3<br>4 | t scans within th<br>Number   | e date range that ha<br>Certificate Numb | ave not yet been i<br>scan D<br>Nav 17,<br>Nav 17,<br>Nav 17,<br>Nav 17,<br>Nav 17,<br>Nav 17, | aploaded<br>ate<br>2004 11 31:<br>2004 11 33:<br>2004 11:35:<br>2004 11:37 1<br>2004 11:37 1 | Scan Type<br>07Initial<br>57Initial<br>37Initial<br>33 _Initial   |        |  |

1. Choose the From and To dates and then click Search.

**NOTE:** The View Reports page shows both the certificate numbers that have already been uploaded and the scans that are waiting to be uploaded. The scans waiting to be uploaded will appear in a list without an upload header.

## Support

.

The Support button on the main toolbar takes the user to the Support page.

| kan         | Upload             | View Reports | Overoit | Exit |                                       |         |    |
|-------------|--------------------|--------------|---------|------|---------------------------------------|---------|----|
| echnic      | al Support         |              |         |      |                                       |         |    |
| Emergen     | cy Overtide        |              |         |      |                                       |         |    |
| Overr       | ide                |              |         |      |                                       |         |    |
| pCal Ove    | rride              |              |         |      |                                       |         |    |
| pCai (      | Override           |              |         |      |                                       | -       |    |
| Technica    | I Support Remote   | Diagnostics  |         |      | P                                     |         |    |
| Diagn       | ostics             |              |         |      | 1.1.1                                 |         |    |
| Technica    | I Support Error I. | ngging       |         |      | LPM                                   |         |    |
| Supp        | ort Logs           |              |         | 1 al |                                       | 4       |    |
| Conv        | artion             |              |         | 1    | ~ ~                                   |         |    |
| Contra      | 1 51011            |              |         |      |                                       |         |    |
| Instal      | New                |              |         |      |                                       |         |    |
|             |                    |              |         | 10   | 1 1 1 1 1 1 1 1 1 1 1 1 1 1 1 1 1 1 1 |         |    |
| Constant of |                    |              |         |      |                                       | -       | -1 |
|             |                    |              |         |      | Change Language                       | English | •  |

#### Override

If, for some reason, you were not able to upload scan information within the allotted time, there is an emergency procedure available to continue using the Scanner. You will need to contact Scanner Technical Support and a support technician will give you further instructions on how to proceed. If you have trouble uploading, your modem is not performing correctly, or your environment does not allow you to upload, choose the emergency Override option and you will be instructed to contact Scanner Technical Support.

# Shutting Down the Scanner

1. From the Pharmanex® BioPhotonic Scanner software click Exit.

2. The software will exit and the laptop will shut down automatically.

**3.** On the back of the Scanner, turn the key 90 degrees to the vertical position and remove the key. The blue laser should stop emitting from the front of the Scanner.

**NOTE:** If you do not remove the key from the back of the Scanner, you run the risk of breaking the key when you place the Scanner in the Scanner case.

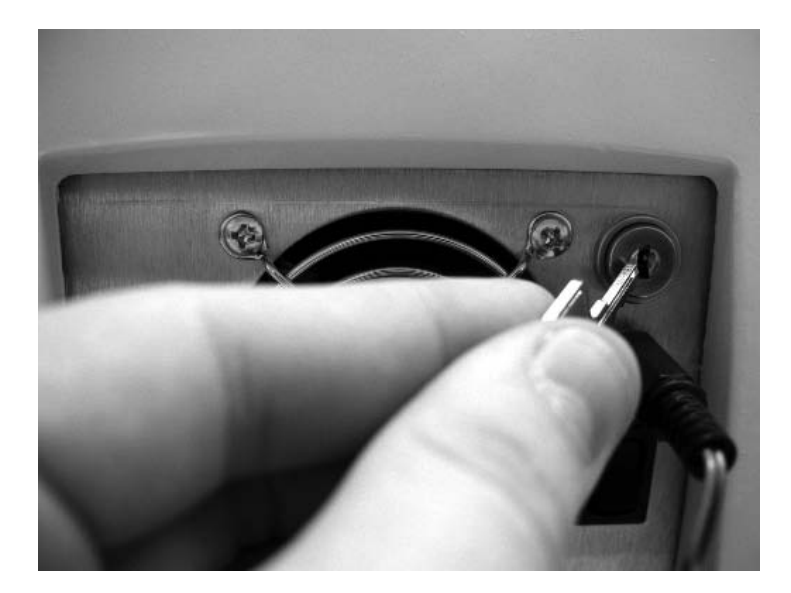

4. Remove the Safety Interlock Plug.

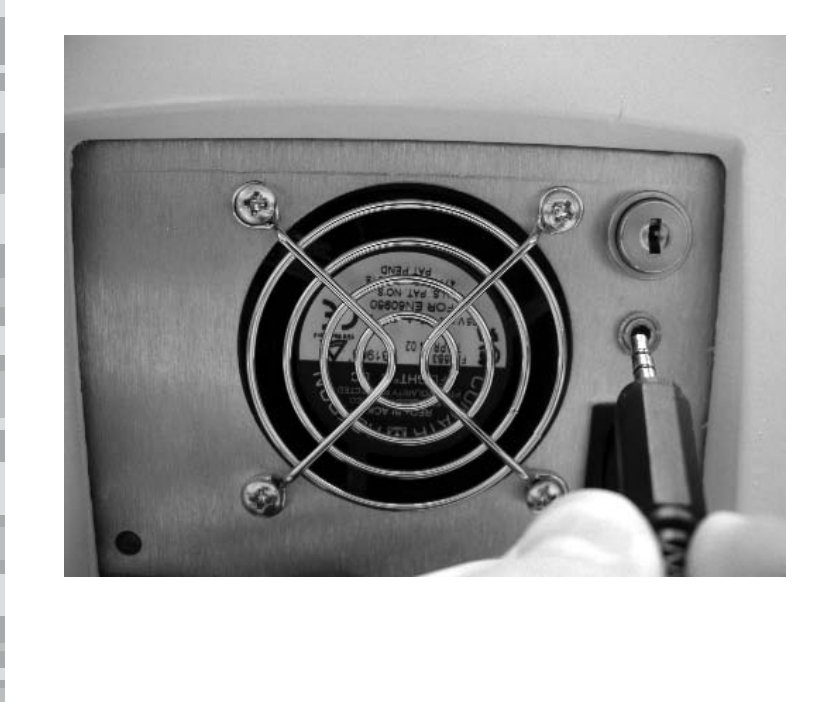

**5.** Flip the black power rocker switch so that the bottom portion is pressed in. This will turn the main power of the Scanner off and you should hear the cooling fan also turn off.

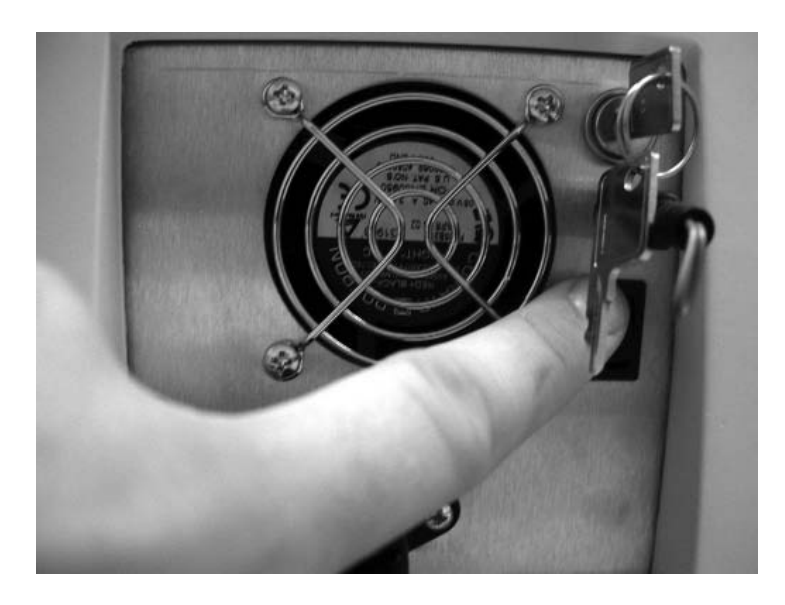

- 6. Remove each of the power cords from the laptop and Scanner.
- **7.** Remove the Scanner serial cable.
- **8.** Place the Scanner, laptop, cables, and caps in their respective cases.

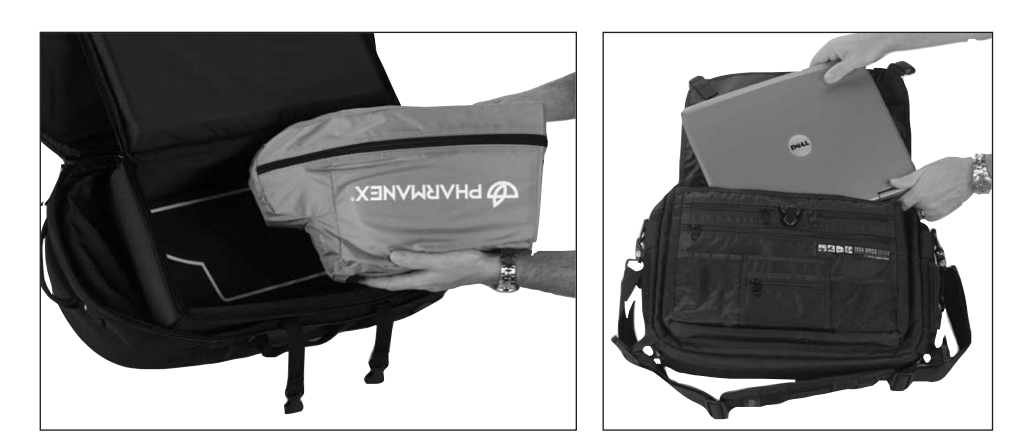

# Important Scanner Tips

## Tips

06

**1.** Many distributors find that using a UPS (Uninterruptible Power Supply) is a great help when running the Scanner. If the power goes out, even for a few seconds, the Scanner will reset and will then need to be recalibrated. We encourage anyone wanting to use a UPS to do so. The use of a UPS is not a requirement, but could save your meeting if the power were interrupted in any way.

**2.** On the back of the Scanner, just under the key, there is a small nut that holds the safety interlock plug socket in place. We have found that this nut can come loose and fall off. If this happens, the plug socket will fall inside the back of the Scanner making the unit inoperable. The only way to fix this problem is to return the unit for repair. Pharmanex will cover the shipping, but you will be without a Scanner for several days. It is a good idea to regularly inspect this nut and make sure it is tight. Turning it clockwise tightens the nut.

**3.** Under no circumstances should the cover of the Scanner be removed. There is a tamperproof sticker that lets us know if the unit has been opened. If this sticker is broken, all warranties are void. When the sticker is removed, we are required to pay the manufacturer for the cost of the unit (\$10,000 USD). If it is removed, cut, or breached in any way the Scan Operator is liable for this charge. This information is in the lease agreement and was in the initial training. As a reminder, NEVER REMOVE THE COVER OF THE SCANNER. DOING SO WILL RESULT IN A \$10,000 CHARGE!

**4.** Remember to remove the laser key and safety interlock plug from the BioPhotonic Scanner prior to packing because they can be easily broken during transit if still inserted.

**5.** The dark scan cap is also designed to be a protective cover for the glass window on the laser probe. When storing or traveling with the Pharmanex<sup>®</sup> BioPhotonic Scanner, the dark scan cap will help minimize any possible damage to the unit. Put the dark cap on during warm-up or during any prolonged period when the Scanner is not being used.

6. It is important to keep the glass window on the front of the Scanner clean and free of any oil buildup. As you know, we all have oils in our skin. Upon repeated scanning, this oil can build up on the front of the probe and interfere with the reading. Please remember to clean the glass window on the front of the unit periodically for optimal performance. To clean this window, use a soft cloth and glass cleaner. It is also a great idea to have individuals use Nu Skin's Epoch® Antiseptic Hand Sanitizer prior to being scanned. This will reduce the amount of oil being deposited on the Scanner and may also prevent germ transfer from one individual to another.

**7.** Always wash your hands prior to handling the putty. Dirt or excess oils can be integrated into the pCal standards, and cause an inaccurate measurement. If contamination of any of the four pCal standards does occur, dispose of the standard in question, and obtain a fresh sample from the tube.

8. When removing the pCal standard from its tube, use the following instructions:

- :: Ensure that your hands are VERY clean and dry
- :: Open lid
- :: Turn dial 1/4 of a turn clockwise
- :: Wait 10 seconds for the standard to extrude from the nozzle
- :: When the bead of standard is just large enough to fill the calibration cap hole, turn the dial 1/4 of a turn counter clockwise to reduce the pressure inside the tube
- :: Remove the bead of putty, and use in the calibration process as directed
- :: Close the tube
- :: Store in a cool, dry location

# Bar Code Reader Configuration

# Instructions

07

1. Make sure the Bar Code Reader is properly plugged into the back of the Laptop and the red laser light is coming from the wand.

2. Place the bar code configuration sheet on a flat surface.

3. If you are using the ScanPlus 1800 Bar Code Reader, scan each of the bar codes on the configuration sheet beginning at the top and working down the page in sequence. After each scan, wait for the Bar Code Reader to beep, and then move to the next bar code. If you are using the KANESCAN Bar Code Reader, press the trigger and then scan the one "Default" bar code.

4. When you have finished scanning the last bar code on the configuration sheet, you are ready to begin scanning Scanner Certificate Numbers.

| ScanPlus 1800                                                                     | KANESCAN                                                                       |
|-----------------------------------------------------------------------------------|--------------------------------------------------------------------------------|
| predefined terminal selections - keyboard<br>wedge - standard PC - QWERTY English | Use the Default found on page 9 of the Bar<br>Code Scanner Programming Manual. |
| \41\4A\03\08\60                                                                   |                                                                                |
| Code 128 / EAN 128 - active                                                       |                                                                                |
| \41\5A\60                                                                         |                                                                                |
| Code 39 - format - full ASCII                                                     |                                                                                |
| \42\4B\60                                                                         |                                                                                |
| keyboard wedge - postamble - none                                                 |                                                                                |
| \45\54\3E\00\60                                                                   |                                                                                |
|                                                                                   |                                                                                |

# Troubleshooting/FAQ

# Scanner Troubleshooting

08

Please follow these troubleshooting steps before contacting Scanner Technical Support at 1.800.487.1000 (U.S./Canada only).

## Laptop/Pharmanex® BioPhotonic Scanner Software

| <b>Symptom:</b><br>Laptop will not turn on.                                                                                         | <ol> <li>Solution:</li> <li>Confirm that the laptop power cord is plugged into the power verter, the power converter is plugged into the back of the lapt and the other end of the power cord is plugged into the wall of The power converter has an LED on it.</li> <li>Confirm that the wall outlet is working.</li> <li>Press and hold the power button on the laptop for five second Release the button, then press the power button again.</li> </ol>                                                                                                    |
|----------------------------------------------------------------------------------------------------|----------------------------------------------------------------------------------------------------|
| <b>Symptom:</b><br>The software will not load on the laptop.                                                                        | <ol> <li>Solution:</li> <li>Confirm that the Scanner is powered up (you should hear a faining in the Scanner).</li> <li>Confirm that the key is in the back of the Scanner and it is in horizontal position.</li> <li>Confirm that the safety interlock plug is inserted.</li> <li>Confirm that the serial cable is securely connected to the lapt the Scanner.</li> <li>Flip the black power rocker switch on the back of the Scanner off position and then flip the power rocker switch to the on power power switch to the on power power switch to the on power power switch to the on power power switch to the on power power switch to the on power power switch to the on power power switch to the on power power switch to the power power switch to the power power switch to the power power switch to the power power switch to the power power switch to the power power switch to the power power switch to the power power switch to the power power switch to the power power switch to the power power switch to the power power switch to the power power switch power power switch to the power power switch power power switch to the power power switch power power switch power switch power switch power power switch power switch power switch power switch power switch power switch power switch power switch power switch power switch power switch power switch power switch power switch power switch power switch po</li></ol> |
| <b>Symptom:</b><br>A message is displayed saying the<br>Scanner has been disabled.                                                  | <b>Solution:</b><br>This message indicates Pharmanex has disabled the Scanner for<br>nical reasons. Please call 1.800.487.1000 (U.S./Canada only).                                                                                                    |
| Symptom:<br>An error message is displayed saying,<br>"Timeout: The Scanner failed to respond<br>to the command in a timely manner." | <ol> <li>Solution:         <ol> <li>Is the Scanner emitting the blue laser light? If not, make sure safety interlock plug is fully inserted and the key is turned to thorizontal position. Also make sure the black power rocker sure on the back of the Scanner is pushed in at the top and the graserial cable is securely fastened to the Scanner and laptop.</li> <li>Confirm that the wall outlet is working and the Scanner is get electrical power from a valid power source. You should hear aring fan if the Scanner is on.</li> <li>If this error comes up again, turn the laser key to the vertical tion and press the black power rocker switch in at the bottom the Scanner is completely off, press the black power rocker sr in at the top, turn the laser key to the horizontal position and for the red light to go out before continuing.</li> <li>If the error comes up again, try setting up and using the Scannar a different location or plug the Scanner into a different three p grounded power outlet.</li> </ol> </li> </ol>                                                                                                    |
| <b>Symptom:</b><br>An error message is displayed saying<br>the certificate number has been<br>previously used.                      | <ul><li>Solution:</li><li>1. Make sure you are typing the certificate in properly without da or spaces.</li><li>2. Try entering a different, new certificate.</li></ul>                                                                                                    |
| <b>Symptom:</b><br>An error message is displayed saying the<br>certificate number entered is invalid.                               | Solution:<br>1. Make sure you are typing the certificate in properly without da<br>or spaces.<br>2. The aptoring a different new certificate                                                                                                    |

| Symptom:                                                                                                    | Solution:                                                                                                    |
|----------------------------------------------------------------------------------------------------|----------------------------------------------------------------------------------------------------|
| score was unexpectedly too low.                                                                               | <ol> <li>commit that the scanner is being used in the proper temperature range of 70-75°F (21.1-23.8°C) and that the Scanner has never had prolonged exposure to temperatures in excess of 100°F (37.7°C).</li> <li>Clean out the dark scan cap with water or alcohol and clean out the reference caps with a soft cloth. Recalibrate the Scanner, making sure the caps are placed on properly.</li> <li>If the error comes up again, try setting up and using the Scanner in</li> </ol>                                                                                                    |
|                                                                                                    | a different location or plug the Scanner into a different three prong,<br>grounded power outlet.                                                                                                    |
| <b>Symptom:</b><br>An error message is displayed saying the<br>results of the scan were not consistent.       | <ul> <li>Solution:</li> <li>1. Confirm that the Scanner is being used in the proper temperature range of 70-75°F (21.1-23.8°C) and that the Scanner has never received prolonged exposure to temperatures in excess of 100°F (37.7°C).</li> <li>2. Clean out the dark scan cap with water or alcohol and clean out the reference caps with a soft cloth. Recalibrate the Scanner, making sure the caps are placed on properly.</li> <li>3. If the error comes up again, try setting up and using the Scanner in a different location or plug the Scanner into a different three prong, grounded power outlet.</li> </ul>  |
| Symptom:<br>I am unable to upload scans.                                                                      | <ul><li>Solution:</li><li>1. Confirm that the telephone cord is plugged into an analog telephone jack and the other end is plugged into the laptop analog telephone jack.</li><li>2. Confirm that the telephone line works.</li><li>3. Call Technical Support at 1.800.487.1000 (U.S./Canada only).</li></ul>                                                                                                    |
| <b>Symptom:</b><br>An error message is displayed saying the<br>laptop could not establish a connection.       | <ol> <li>Solution:</li> <li>Confirm that the telephone cord is plugged into an analog telephone jack and the other end is plugged into the laptop analog telephone jack.</li> <li>Make sure the volume is turned up all the way on the laptop so you can hear any connection tones. To do this, press and hold the "FN" button and then press the "Page up" button repeatedly.</li> <li>Unplug the phone cord from the laptop and reboot the laptop.</li> <li>If the laptop still cannot make a connection, try uploading from a different phone line in a different location.</li> </ol>                                 |
| <b>Symptom:</b><br>An error message is displayed saying the<br>server does not answer.                        | Solution:<br>1. Please wait 10 minutes and try uploading again.<br>2. If the error message comes up again, please call 1.800.487.1000<br>(U.S. Canada only) for further assistance.                                                                                                    |
| Symptom:<br>I am unable to continue scanning because<br>the time allotted for the next upload has<br>expired. | <ul> <li>Solution:</li> <li>1. If you are in the scanning process (performing a scan) or in a scan session, the Scanner will continue to function properly even though the time has expired for the next upload. Continue to scan until you have completed scanning those waiting to be scanned, and then upload the data on the laptop as soon as possible.</li> <li>2. Find an analog phone line and upload the current data on the laptop. This will reset the clock back to 72 hours.</li> <li>3. If an analog phone line is not available, call 1.800.487.1000 (U.S./Canada only) for further assistance.</li> </ul> |
| òcanner                                                                                                    |                                                                                                    |
| Symptom:<br>Scanner will not turn on or off.                                                                  | <ul> <li>Solution:</li> <li>1. Is the Scanner emitting the blue laser light? If not, make sure the safety interlock plug is fully inserted and the key is turned to the horizontal position. Also make sure the black power rocker switch on the back of the Scanner is pushed in at the top and the gray serial cable is securely fastened to the Scanner and laptop.</li> <li>2. Confirm that the wall outlet is working and the Scanner is getting electrical power from a valid power source. You should hear a cooling fan if</li> </ul>                                                                             |

29

Scanner Technical Support 1.800.487.1000 (Outside U.S. and Canada 1.801.345.6670)

 If the Scanner still does not turn on, turn the laser key to the vertical position and press the black power rocker switch in at the bottom. After

the Scanner is on.

the Scanner is completely off, press the black power rocker switch in at the top, turn the laser key to the horizontal position, and wait for the red light to go out before continuing.

4. If the Scanner still does not turn on, try setting up and using the Scanner in a different location or plug the Scanner into a different three prong, grounded power outlet.

**Symptom:** The laser is not emitting.

#### Solution:

- Make sure the safety interlock plug is fully inserted and the key is turned to the horizontal position. Also make sure the black power rocker switch on the back of the Scanner is pushed in at the top and the gray serial cable is securely fastened to the Scanner and laptop.
- 2. Confirm that the wall outlet is working and the Scanner is getting electrical power from a valid power source. You should hear a cooling fan if the Scanner is on.
- 3. If the error comes up again, turn the laser key to the vertical position and press the black power rocker switch in at the bottom. After the Scanner is completely off, press the black power rocker switch in at the top, turn the laser key to the horizontal position, and wait for the red light to go out before continuing.
- 4. If the error comes up again, try setting up and using the Scanner in a different location or plug the Scanner into a different three prong, grounded power outlet.

#### Symptom:

An error message is displayed saying the laser was switched off and must be turned back on.

#### Symptom:

The red light on the front of the Scanner stays on after warm-up or comes on after warm-up.

#### Solution:

- Is the Scanner emitting the blue laser light? If not, make sure the safety interlock plug is fully inserted and the key is turned to the horizontal position. Also make sure the black power rocker switch on the back of the Scanner is pushed in at the top and the gray serial cable is securely fastened to the Scanner and laptop.
- 2. Confirm that the wall outlet is working and the Scanner is getting electrical power from a valid power source. You should hear a cooling fan if the Scanner is on.
- 3. If this error comes up again, turn the laser key to the vertical position and press the black power rocker switch in at the bottom. After the Scanner is completely off, press the black power rocker switch in at the top, turn the laser key to the horizontal position and wait for the red light to go out before continuing.
- If the error comes up again, try setting up and using the Scanner in a different location or plug the Scanner into a different three prong, grounded power outlet.

#### Solution:

- Is the Scanner emitting the blue laser light? If not, make sure the safety interlock plug is fully inserted and the key is turned to the horizontal position. Also make sure the black power rocker switch on the back of the Scanner is pushed in at the top and the gray serial cable is securely fastened to the Scanner and laptop.
- Confirm that the Scanner is being used in the proper temperature range of 70-75°F (21.1-23.8°C) and that the Scanner has never had prolonged exposure to temperatures in excess of 100°F (37.7°C).
- 3. Please wait for two hours for the red light to go off. This will allow the Scanner to fully adjust the laser to the correct power levels and turn the red light off.
- 4. If the red light comes on unexpectedly during a scan session, please wait for it to turn off.
- 5. If the red light does not turn off after waiting for two hours, clean out the dark scan cap with water or alcohol and clean out the reference caps with a soft cloth. Recalibrate the Scanner, making sure the caps are placed on properly.
- Try setting up and using the Scanner in a different location or plug the Scanner into a different three prong, grounded power outlet.

#### Symptom:

#### Solution:

The calibration caps are physically damaged or broken.

 The Scanner will not work properly if this/these part(s) are damaged, or impaired in any way. Please call 1.800.487.1000 (U.S./ Canada only).

Scanner Technical Support 1.800.487.1000 (Outside U.S. and Canada 1.801.345.6670)

| Symptom:                             | Solution:                                                             |
|--------------------------------------|-----------------------------------------------------------------------|
| My scan scores do not seem accurate. | I. Confirm that the scannee is placing his/her hand in the exact same |
|                                      | placement please see page 19.                                         |
|                                      | 2. Confirm that the Scanner is properly calibrated by making sure the |
|                                      | temperature is within the acceptable range of 72 to 74°F and choose   |
|                                      | the recalibrate option on the software.                               |
|                                      | 3. Rescan the scannee.                                                |
|                                      | 4. For further information on variability, please see the Scanner     |
|                                      | Accuracy and Repeatability section of this manual.                    |

## Bar Code Reader

|    | Symptom:<br>My bar code reader light (red laser light)<br>does not come on.                                             | <ol> <li>Solution:         <ol> <li>Confirm that the bar code reader cord is properly connected to the computer. If the cord is a PS/2 cord (like a mouse cord) then it will only fit in the PS/2 port on the laptop. If your laptop has USB ports only, then your bar code reader should have come supplied with a USB connection cable. Please call 1.800.487.1000 if you do not have the proper cable.</li> <li>Confirm that the bar code reader cord is connected securely to the bar code reader wand. The wand separates from the cord when you press the release button on the end of the cord.</li> <li>Confirm that the laptop is properly powered up and the Scanner software is running on the laptop before attempting to operate the bar code reader.</li> </ol> </li> </ol> |
|----|----------------------------------------------------------------------------------------------------|----------------------------------------------------------------------------------------------------|
| i. | <b>Symptom:</b><br>My bar code reader light (red laser light)<br>comes on but it will not scan Scanner<br>Certificates. | <ul> <li>Solution:</li> <li>1. Confirm that the bar code reader cord is securely connected to the laptop and the red laser beam is emitting from the bar code reader wand.</li> <li>2. Use the bar code reader configuration sheet supplied with this manual (see page 27) to configure the bar code reader for scanning Scanner Certificates. Instructions for completing this procedure are located on the configuration sheet.</li> </ul>                                                                                                    |
| 5  |                                                                                                    |                                                                                                    |
|    |                                                                                                    |                                                                                                    |
|    |                                                                                                    |                                                                                                    |
|    |                                                                                                    |                                                                                                    |

## FAQs

#### 1. How do I know if the laser is on?

When the power rocker switch is turned on, the Scanner key is inserted and turned to the horizontal position, and the safety interlock plug is inserted, you should hear the Scanner cooling fan and see the blue laser emitting from the Scanner. Also, the yellow light on top of the Scanner should be lit.

#### 2. What do the lights on the front of the Scanner mean?

On the top front of the Scanner there are two indicator lights. The yellow light will appear indicating the Scanners' laser is on. The red indicator light will appear when the Scanner is in a self diagnostics mode, and therefore not available for scanning.

**Ready State:** Blue laser is emitting, yellow light is on, and the red light is off. **Not Ready State:** Blue laser is emitting, yellow light is on, and the red light is on.

#### 3. What does the red light mean on the front of the Scanner?

When the red light on the front of the Scanner is on, the Scanner is NOT ready for scanning. The red light should come on when the Scanner is turned on and will remain on until the warm-up time is complete. If the red light comes on before you attempt a scan, the software should alert you that the scan cannot take place until the red light turns off again. The light may be on for a couple of minutes or up to two hours. If the red light comes on during a scan, the software will alert you to re-scan the individual once the red light has turned off. If the Scanner is turned off while the red light is on, the reset will be repeated when the Scanner is turned on again. If the Scanner does not reset successfully and the red light stays on for more than two hours, the Scanner will have to be replaced.

#### 4. What does the light on the back of the Scanner indicate?

The light indicates the status of the communication between the laptop and the Scanner. The red light indicates normal or ready status. The yellow light indicates the Scanner is communicating to the laptop in the process of doing a scan.

#### 5. Why does the Scanner need to be calibrated?

As with any measurement, there must be a reference from which the measurement is based. The calibration guarantees that each instrument gives readings which are in the acceptable standard deviation. In short, the calibration attempts to ensure accuracy for this tool.

#### 6. Can I install Microsoft PowerPoint or other applications I use onto the laptop?

NO other applications may be installed onto the Pharmanex® BioPhotonic laptop. This laptop is intended ONLY for use with the Scanner. Installing, changing any setting, or running any other program or application, other than the Pharmanex® BioPhotonic Scanner software, is strictly prohibited and will void all warranties.

### 7. Can I install the Scanner software on my own laptop or PC?

The Pharmanex® BioPhotonic Scanner software is not available to be installed on any other computer. You MUST use the laptop and software that was sent with your Scanner.

# 8. The Scanner laptop that was provided for my Scanner is having problems. Can I use someone else's Scanner laptop with my Pharmanex® BioPhotonic Scanner?

NO. You MUST use the Scanner laptop that was provided with your Pharmanex® BioPhotonic Scanner. The laptop and Scanner that were provided to you were assigned together at Pharmanex. The factory calibration that was performed at Pharmanex is VERY specific to your laptop and your Scanner. If you try to switch laptops or Scanners the Scanner will go into a lockdown mode and will not be unlocked until sent back to Pharmanex.

### 9. I cannot find my Pharmanex® pCal standards? Where can I purchase new ones?

Replacement pCal standards may be purchased by contacting 1.800.487.1000 (U.S./Canada only).

#### 10. Can I use someone else's pCal standards?

Yes. All pCal standards are identical, (e.g. all blue pCal standards can be used interchangeably) so feel free to share these standards with your fellow distributors.

#### 11. What should I do with the redeemed Pharmanex® BioPhotonic Scanner Certificates?

You should save all certificates you process for your official record.

#### 12. How do I service my Scanner?

During the operation of the Scanner, data is gathered and stored on the computer. Parameters that control the operation of the system are usually changed from their original factory settings.

There is NO service available for the user to perform and there are no third party service contracts. The Scanner must be sent, by Pharmanex, to the manufacturer for any service.

Any time a Scanner or a laptop needs to be returned for any reason, including diagnosis or lease expiration, the two components must be returned together. There are no exceptions to this. If you experience any problem with the Pharmanex® BioPhotonic Scanner, call Scanner Technical Support at 1.800.487.1000 (U.S./Canada only). Scanner Technical Support will troubleshoot the problems and, if need be, create a Return Merchandise Authorization (RMA) number and send out a replacement Scanner. You will then return the defective Scanner in the packaging material the replacement Scanner arrived in. (See page 25 for proper placement in case.)

For a list of more FAQs, go to http://distsupport.custhelp.com. From the Product drop-down list, select BioPhotonic Scanner, then click Search.

# General Specifications

| Environmental        | Operating Temperature:<br>Storage Temperature:<br>Humidity:<br>Altitude:<br>EMC:                                                                                                    | 70 to 75°F (21 to 24°C)<br>50 to 100°F (7 to 38°C)<br>10 to 70 percent relative humidity<br>2000 M ( 6,560 ft)<br>EN 60950:1992, EN 55022:1994 with<br>A1:1995 and A2 1997, and EN 50082-1:1997 |
|----------------------|----------------------------------------------------------------------------------------------------|----------------------------------------------------------------------------------------------------|
| Physical             | Weight:<br>Dimensions: (height x<br>width x depth)                                                                                                    | 10 lbs (4.5 kg)<br>9H x 7W x 16D inches nominal<br>(229H x 178W x 406D mm)                                                                                                    |
| Power Requirements   | Operating Voltage Range:<br>Operating Frequency Range:<br>Power Dissipation:                                                                                                    | 100 to 240 VAC<br>50 to 60 Hz<br>84 VA                                                                                                    |
| Cooling Requirements | To provide adequate cooling, an air gap of approximately 3 inches should be maintained around the vented section of the instrument.                                                                                                    |                                                                                                    |
| Cleaning             | Use a soft, clean, damp cloth to clean the outer shell of the Scanner.                                                                                                    |                                                                                                    |
| Use                  | This instrument is designed for indoor use only.                                                                                                    |                                                                                                    |
| Warning              | This is a Safety Class I instrument (provided with a protective earthing<br>ground, incorporated in the power cord). The mains plug shall only be<br>inserted in a socket outlet provided with a protective earth contact. Any<br>interruption of the protective conductor inside or outside the instrument<br>is likely to make to make the instrument dangerous. Intentional interrup-<br>tion is prohibited. |                                                                                                    |
| Warning              | This instrument is designed for use in Installation Category II and Pollution Degree 2 environments.                                                                                                    |                                                                                                    |
|                      |                                                                                                    |                                                                                                    |

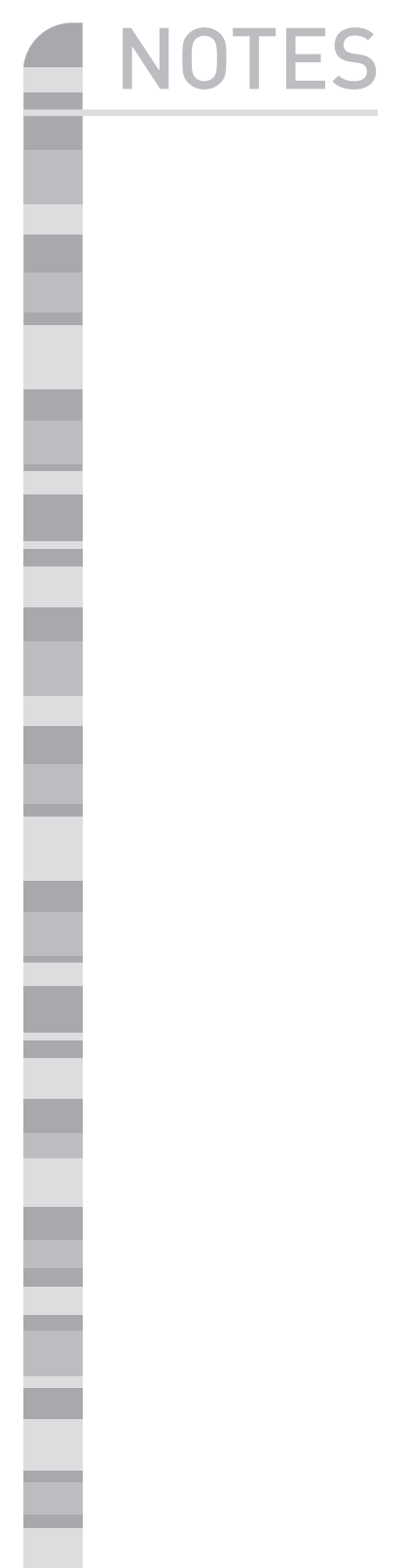

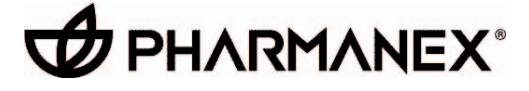

75 West Center, Provo, Utah 84601, U.S.A. www.pharmanex.com